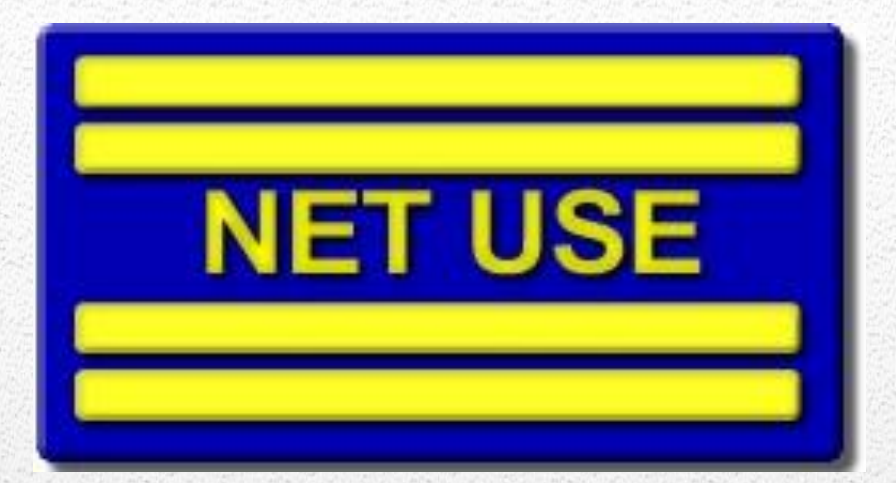

Manual Técnico de Instalação e Configuração do Sistema NETUSE

Guia prático de implantação do sistema NETUSE

Este documento é um guia prático do sistema netuse para o técnico, que visa mostrar alguns procedimentos diários da empresa.

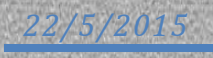

Rua São João, 387/Sul, Bairro: Centro, Teresina, UF: PI. CEP: 64.000-370 CNPJ: 05.127.084/0001-42 - ABESS 2425/97 <sup>®</sup> FONE: (86)3226-1503, 3305-0148, 3305-0415 - Celular: (86) 8832-9600 – (86) 9985-4818 <u>www.netusesystem.com.br</u>

# SISTEMA

O NETUSE SYSTEM é um sistema de automação comercial, e esse guia foi organizado com o intuito de ajudar o técnico a implanta-lo de forma prática e eficaz.

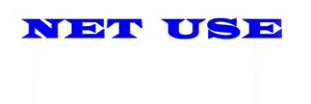

## Rua São João, 387/Sul, Bairro: Centro, Teresina, UF: PI. CEP: 64.000-370 CNPJ: 05.127.084/0001-42 - ABESS 2425/97 <sup>®</sup> FONE: (86)3226-1503, 3305-0148, 3305-0415 - Celular: (86) 8832-9600 – (86) 9985-4818 <u>www.netusesystem.com.br</u>

Índice

Introdução ...1

Iniciando .....2

#### Rua São João, 387/Sul, Bairro: Centro, Teresina, UF: PI. CEP: 64.000-370 CNPJ: 05.127.084/0001-42 - ABESS 2425/97 <sup>®</sup> FONE: (86)3226-1503, 3305-0148, 3305-0415 - Celular: (86) 8832-9600 – (86) 9985-4818 www.netusesystem.com.br

#### Requisitos Técnicos para Implantação Sistema Net Use:

Estrutura de servidor de propriedade do Cliente

#### Para acessos externos ao servidor (de casa, do fórum, da faculdade, etc)

#### São necessários:

- 01 Link de internet Profissional com IP Fixo no mínimo 10Mbps.

OBS: Com possibilidade de aumento, dependendo do número de acessos externos.

#### Configurações dos Computadores que serão estações de trabalho:

- 2 GB memória Ram;
- ▶ HD 300 GB ou Superior;
- ▶ Windows XP SP3, Windows 7, 8 e 8.1;
- ▶ Internet Explorer 8 ou 9;
- ➢ Mozilla FireFox 25.x. ou superior;
- ➢ Google Chrome;
- > Adobe Flash Player, Adobe Acrobat 9 ou superior;
- ➢ Java 8 ou superior.

#### Configurações do Computador Servidor:

Sistemas Operacionais Sugeridos:

- ➢ Linux (Debian);
- ➢ Windows Web Server 2008 32Bits;
- ➢ Windows Server 2008 Standard 32Bits Bits;
- ➢ Windows Server 2003 Standard 32Bits;
- Windows Server 2003 Enterprise 32Bits.

Uma cópia estável que não venha dar problemas de licenciamento.

Placa mãe: Marca Livre, com possibilidade de expansão.

#### (Compatível com o SO a ser instalado).

Placa de Rede: GIGA LAN (Incluindo periféricos como Hub ou Switch também devem ser GIGA LAN).

Memória RAM: 4GB ou superior.

Disco Rígido (HD): 500 GB ou superior, com 2 partições de (30% C: ) e o restante para D:

Gabinete: 4 Baias com fonte de alimentação de 500 WATS real.

Processador: Indiferente, desde que seja compatível com a placa mãe, Intel ou AMD com perfil para servidor. (Sugerimos Intel Core i5).

No-break: Sugerimos SMS 1400V com autonomia mínima de 30 minutos p/ equipamentos de rede e servidor. (Se possível aumentar autonomia c/ bateria externa).

## Rua São João, 387/Sul, Bairro: Centro, Teresina, UF: PI. CEP: 64.000-370 CNPJ: 05.127.084/0001-42 - ABESS 2425/97 <sup>®</sup> FONE: (86)3226-1503, 3305-0148, 3305-0415 - Celular: (86) 8832-9600 – (86) 9985-4818 <u>www.netusesystem.com.br</u>

#### 1. Servidor Dedicado:

Sistema Operacional: Linux (DEBIAN), Windows Server 2003 Sp2 32Bits, Windows Server 200832Bits/64Bits, Windows Web Server 2008 32Bits/64Bits. Favor instalar uma cópia estável que não venha darproblemas de licenciamento.

2. Máquina para impressora fiscal Dedicado:

Computadores da marca POSTECH, com o sistema operacional Windows XP SP3 ou Windows 7 32Bits/64bits.

Unidade de instalação padrão: (C:)

Fixar o endereço IP da rede local do servidor na placa de rede.

Instalar um Compactador: Sugerimos WinRar.

Liberação do acesso remoto ao servidor pela área de trabalho remota do Windows.

**OBS:** Enviar um e-mail com o usuário, senha e endereço IP de acesso ao servidor ou qualquer dúvida utilizar os contatos do cabeçalho deste documento.

# Netuse System Automação Comercial

## Rua São João, 387/Sul, Bairro: Centro, Teresina, UF: PI. CEP: 64.000-370 CNPJ: 05.127.084/0001-42 - ABESS 2425/97 <sup>®</sup> FONE: (86)3226-1503, 3305-0148, 3305-0415 - Celular: (86) 8832-9600 – (86) 9985-4818 <u>www.netusesystem.com.br</u>

Para que o sistema netuse funcione é preciso que o firebird esteja em execução, então caso ele não esteja instalado o instale.

#### > Como instalar o firebird para a execução do sistema NETUSE

Localize a pasta do sistema netuse (disco local C, D etc) e abre a pasta Install Firebird;

| ganizar 🔻 🎇 Abrir Inc | luir na biblioteca 👻 Compartilhar com 👻 | Gravar Nova pasta   |                   |         |
|-----------------------|-----------------------------------------|---------------------|-------------------|---------|
| Favoritos             | Nome *                                  | Data de modificação | Тіро              | Tamanho |
| E Desktop             | ARQUIVOS                                | 19/08/2014 09:36    | Pasta de arquivos |         |
| bownloads             | BACKUP                                  | 29/09/2014 14:23    | Pasta de arquivos |         |
| Documentos            | BANCO VAZIO                             | 19/08/2014 09:36    | Pasta de arquivos |         |
| Músicas               | BDE                                     | 29/09/2014 14:23    | Pasta de arquivos |         |
| Imagens               | DEMAFI                                  | 19/08/2014 09:37    | Pasta de arquivos |         |
| Pesquisas             | bemafi32                                | 19/08/2014 09:37    | Pasta de arquivos |         |
| Je Público            | JARUMA                                  | 09/01/2015 11:57    | Pasta de arquivos |         |
| E RecentPlaces        | DLL FISCAL                              | 19/08/2014 09:37    | Pasta de arquivos |         |
| Videos                | Dils                                    | 28/11/2014 16:16    | Pasta de arquivos |         |
| n et t                | 🔒 eECFc                                 | 19/08/2014 09:37    | Pasta de arquivos |         |
| Bibliotecas           | JE FARMACIA                             | 09/01/2015 12:52    | Pasta de arquivos |         |
| Imagens               | JE FIGURAS                              | 19/08/2014 09:37    | Pasta de arquivos |         |
| J Músicas             | 🎉 framework                             | 19/08/2014 09:37    | Pasta de arquivos |         |
| Vídeos                | ) icone                                 | 19/08/2014 09:37    | Pasta de arquivos |         |
|                       | INFORMACAO                              | 15/05/2015 10:21    | Pasta de arquivos |         |
| Computador            | 鷆 Install Firebird                      | 26/05/2015 21:24    | Pasta de arquivos |         |
| DADOS (D:)            | MD5                                     | 19/08/2014 09:37    | Pasta de arquivos |         |
|                       | Ja MFD                                  | 09/10/2014 09:30    | Pasta de arquivos |         |
| Rede                  | 鷆 nfe                                   | 26/05/2015 21:07    | Pasta de arquivos |         |
|                       | J REMESSA                               | 16/10/2014 08:18    | Pasta de arquivos |         |
|                       | 鷆 Report                                | 16/03/2015 07:42    | Pasta de arquivos |         |
|                       | 🍌 RETAGUARDA                            | 12/02/2015 15:39    | Pasta de arquivos |         |
|                       | I RETORNO                               | 07/05/2015 14:39    | Pasta de arquivos |         |
|                       | 🍌 Schemas                               | 11/03/2015 16:42    | Pasta de arquivos |         |
|                       | 📕 sHouse                                | 19/08/2014 09:37    | Pasta de arquivos |         |

Dentro da pasta Install Firebird, você instala a versão mais atual do programa;

| Install Firebird       | or ▼ DADOS (D:) ▼ DARUMA ▼ NETPDV3 ▼ Ir | nstall Firebird 👻   |                    |           |
|------------------------|-----------------------------------------|---------------------|--------------------|-----------|
| Organizar 🗸 🖾 Abrir Gr | avar Nova pasta                         |                     |                    |           |
| 🔶 Favoritos            | Nome ^                                  | Data de modificação | Тіро               | Tamanho   |
| 🧫 Desktop              | 🐻 Firebird-1.5.2.4731-Win32             | 03/01/2005 02:21    | Aplicativo         | 2.702 KB  |
| Downloads              | 🔚 Firebird-1.5.2.4731-Win32             | 18/12/2009 09:39    | Arquivo ZIP do Win | 2.680 KB  |
| Documentos             | 🐻 Firebird-2.0.5.13206_1_win32          | 04/06/2009 05:43    | Aplicativo         | 4.416 KB  |
|                        | 🔚 Firebird-2.0                          | 24/08/2009 09:51    | Arquivo ZIP do Win | 4.393 KB  |
| Imagens                | 🕞 Firebird-2.5.0.26074_1_Win32          | 02/05/2011 15:17    | Aplicativo         | 6.605 KB  |
| Pesquisas              | Interbase_Server_6_0_2                  | 13/04/2006 04:59    | Aplicativo         | 3.697 KB  |
| Público                | Interbase_Server_6_0_2                  | 18/12/2009 09:39    | Arquivo ZIP do Win | 3.680 KB  |
| RecentPlaces Videos    | 🔚 Interbase-Firebird                    | 09/03/2011 12:25    | Arquivo ZIP do Win | 10.753 KB |

Nesse caso o mais atual é a versão 2.5.0. Processo de instalação:

### Rua São João, 387/Sul, Bairro: Centro, Teresina, UF: Pl. CEP: 64.000-370 CNPJ: 05.127.084/0001-42 - ABESS 2425/97 ® FONE: (86)3226-1503, 3305-0148, 3305-0415 - Celular: (86) 8832-9600 - (86) 9985-4818 www.netusesystem.com.br

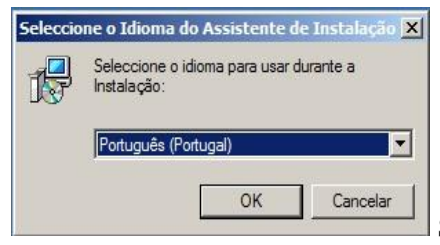

Selecione o Idioma do Assistente de Instalação > Ok;

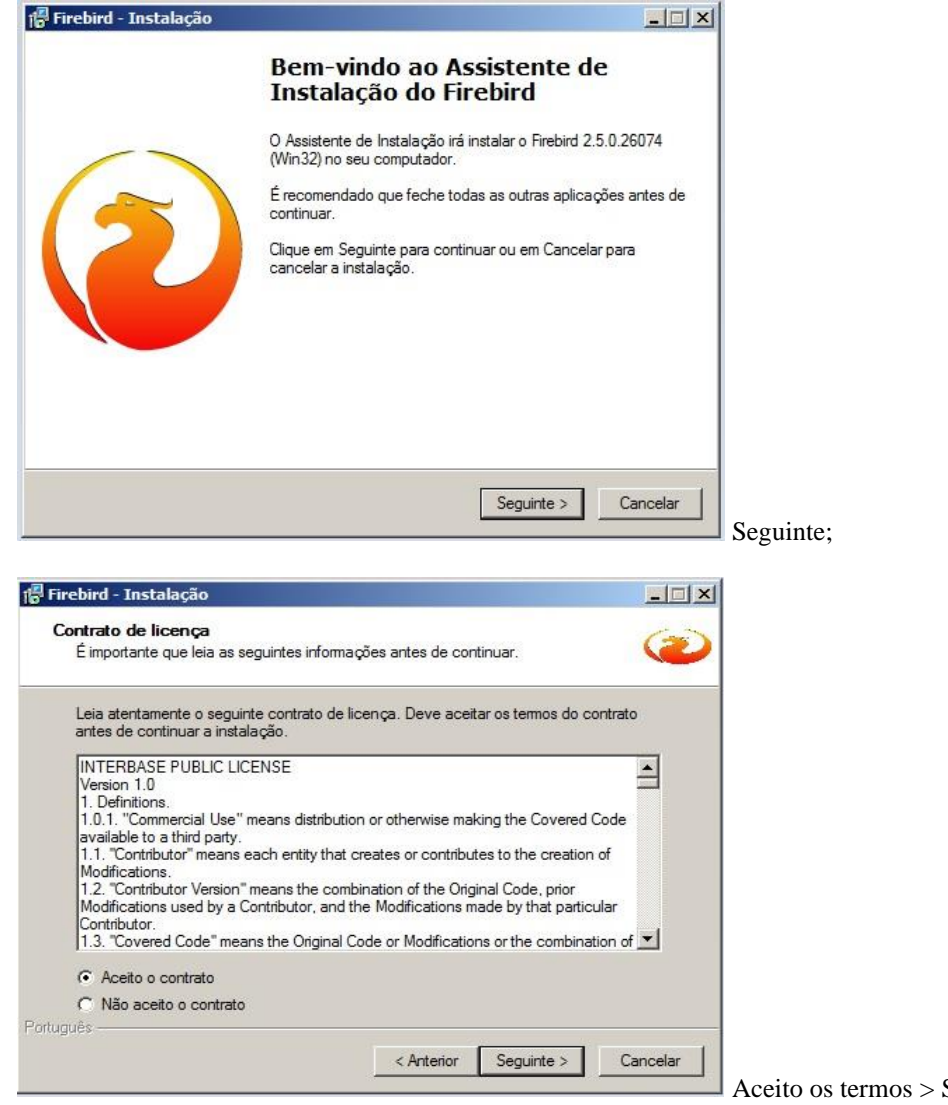

Aceito os termos > Seguimte;

Rua São João, 387/Sul, Bairro: Centro, Teresina, UF: PI. CEP: 64.000-370 CNPJ: 05.127.084/0001-42 - ABESS 2425/97 <sup>®</sup> FONE: (86)3226-1503, 3305-0148, 3305-0415 - Celular: (86) 8832-9600 – (86) 9985-4818 www.netusesystem.com.br

| 🕞 Firebird - Instalação                                                                                                    |                    |
|----------------------------------------------------------------------------------------------------|--------------------|
| <b>Informação</b><br>É importante que leia as seguintes informações antes de continuar.                                                                                                    | 2                  |
| Quando estiver pronto para continuar clique em Seguinte.                                                                                                    |                    |
| Servidor SQL Firebird 2.5.0                                                                                                    |                    |
| Este documento constitui um guia para instalar o kit do<br>Firebird 2.5 na plataforma Windows. Estas notas<br>referem-se ao próprio kit de instalação, em vez do<br>Firebird 2.5 em geral. Adicionalmente, estas notas<br>são dirigidas principalmente aos utilizadores do<br>instalador dos binários.<br>Presume-se que os leitores destas notas estão<br>familiarizados<br>com o Firebird 2.1. Se está a avaliar o Firebird 2.5 |                    |
| Português < Anterior Seguinte >                                                                                                    | Cancelar           |
|                                                                                                    | Seguinte;          |
| 🕼 Firebird - Instalação                                                                                                    |                    |
| Seleccione a localização de destino<br>Onde deverá ser instalado o Firebird?                                                                                                    | ۲                  |
| O Firebird será instalado na seguinte pasta.                                                                                                    |                    |
| Para continuar, clique em Seguinte. Se desejar seleccionar uma pasta diferente, cli<br>em Procurar.                                                                                                    | que                |
| C:\Program Files\Firebird_Firebird_2_5 Procura                                                                                                    | r                  |
|                                                                                                    |                    |
| É necessário pelo menos 1,5 MB de espaço livre em disco.<br>Português                                                                                                    |                    |
| < Anterior Seguinte > (                                                                                                    | Cancelar Seguinte; |
| l릕 Firebird - Instalação                                                                                                    |                    |
| Seleccione os componentes<br>Que componentes deverão ser instalados?                                                                                                    | (2)                |
| Seleccione os componentes que quer instalar e desseleccione os componentes que não quer instalar. Clique em Sequinte quando estiver pronto para continuar                                                                                                    | Je                 |
| Instalação completa do Server e feramentas de desenvolvimento.                                                                                                    | •                  |
| Componentes do Servidor 8                                                                                                    | 9 MB               |
| O Binários Classic Server 3     O Binários Super Server 3                                                                                                    | 6 MB<br>7 MB       |
| <ul> <li>✓ Componentes do Programador e das ferramentas de administração</li> <li>9</li> <li>✓ Componentes do Cliente</li> <li>0</li> </ul>                                                                                                    | 2 MB<br>8 MB       |
| A selecção actual necessita de pelo menos 24,0 MB de espaço em disco.                                                                                                    |                    |
| < Anterior Seguinte >                                                                                                    | Cancelar Seguinte: |
|                                                                                                    | Seguinte,          |

### Rua São João, 387/Sul, Bairro: Centro, Teresina, UF: PI. CEP: 64.000-370 CNPJ: 05.127.084/0001-42 - ABESS 2425/97 <sup>®</sup> FONE: (86)3226-1503, 3305-0148, 3305-0415 - Celular: (86) 8832-9600 – (86) 9985-4818 <u>www.netusesystem.com.br</u>

| ieleccione a pasta do Menu Iniciar<br>Onde deverão ser colocados os ícones de atalho do programa?                                                                                                    | ۲                                                                                                    |      |
|----------------------------------------------------------------------------------------------------|----------------------------------------------------------------------------------------------------|------|
| Os ícones de atalho do programa serão criados na seguinte pa<br>Iniciar.                                                                                                    | sta do Menu                                                                                                    |      |
| Para continuar, clique em Seguinte. Se desejar seleccionar uma pasta dr<br>em Procurar.                                                                                                    | terente, clique                                                                                                    |      |
| Firebird 2.5 (Win32)                                                                                                    | Procurar                                                                                                    |      |
|                                                                                                    |                                                                                                    |      |
|                                                                                                    |                                                                                                    |      |
|                                                                                                    |                                                                                                    |      |
|                                                                                                    |                                                                                                    |      |
| Não criar nenhuma pasta no Menu Iniciar                                                                                                    |                                                                                                    |      |
| guës                                                                                                    |                                                                                                    |      |
|                                                                                                    | 1991 March 1997                                                                                                    |      |
| < Anterior Seguinte                                                                                                    | > Cancelar                                                                                                    |      |
| < Anterior Seguinte                                                                                                    | > Cancelar                                                                                                    | Segi |
| < Anterior Seguinte                                                                                                    | > Cancelar                                                                                                    | Seg  |
| < Anterior Seguinte                                                                                                    | > Cancelar                                                                                                    | Seg  |
| < Anterior Seguinte<br>rebird - Instalação<br>releccione tarefas adicionais                                                                                                    | > Cancelar                                                                                                    | Seg  |
| < Anterior         Seguinte           rebird - Instalação                                                                                                    | > Cancelar                                                                                                    | Seg  |
| Anterior Seguinte      rebird - Instalação      releccione tarefas adicionais      Que tarefas adicionais deverão ser executadas?      Seleccione as tarefas adicionais que deseja que o Assistente de Instalaç instalação do Firebird e em seguida clique em Seguinte.                                                                                                    | > Cancelar<br>                                                                                                    | Seg  |
| < Anterior         Seguinte           rebird - Instalação         -           eleccione tarefas adicionais         -           Que tarefas adicionais deverão ser executadas?         -           Seleccione as tarefas adicionais que deseja que o Assistente de Instalação do Firebird e em seguida clique em Seguinte.         -           Image: Usar o Guardian para controlar o servidor?         -         -                                                                                                    | > Cancelar                                                                                                    | Seg  |
| < Anterior         Seguinte           rebird - Instalação         -           eleccione tarefas adicionais         -           Que tarefas adicionais deverão ser executadas?         -           Seleccione as tarefas adicionais que deseja que o Assistente de Instalação do Firebird e em seguida clique em Seguinte.         -           Image: Usar o Guardian para controlar o servidor?         -         -           Executar o servidor Firebird como:         -         -                                                                                                    | > Cancelar                                                                                                    | Seg  |
| < Anterior         Seguinte           rebird - Instalação         -           eleccione tarefas adicionais         -           Que tarefas adicionais deverão ser executadas?         -           Seleccione as tarefas adicionais que deseja que o Assistente de Instalação do Firebird e em seguida clique em Seguinte.         -           ✓         Usar o Guardian para controlar o servidor?         -           Executar o servidor Firebird como:         -         -           ✓         Executar como Aplicação?         -                                                                                                    | > Cancelar                                                                                                    | Seg  |
| Anterior Seguinte rebird - Instalação eleccione tarefas adicionais Que tarefas adicionais deverão ser executadas? Seleccione as tarefas adicionais que deseja que o Assistente de Instalação do Firebird e em seguida clique em Seguinte. I Usar o Guardian para controlar o servidor? Executar o servidor Firebird como: C Executar como Aplicação? C Executar como um Serviço?                                                                                                    | > Cancelar                                                                                                    | Seg  |
| Anterior Seguinte rebird - Instalação releccione tarefas adicionais Que tarefas adicionais deverão ser executadas? Seleccione as tarefas adicionais que deseja que o Assistente de Instalação do Firebird e em seguida clique em Seguinte. I Usar o Guardian para controlar o servidor? Executar o servidor Firebird como: Executar como Aplicação? Executar como Aplicação? Iniciar o Firebird automaticamente de cada yez que o sistema amance                                                                                                    | > Cancelar                                                                                                    | Seg  |
| Anterior Seguinte rebird - Instalação rebird - Instalação releccione tarefas adicionais Que tarefas adicionais deverão ser executadas? Seleccione as tarefas adicionais que deseja que o Assistente de Instalação do Firebird e em seguida clique em Seguinte. I Usar o Guardian para controlar o servidor? Executar o servidor Firebird como: Executar como Aplicação? Executar como Aplicação? Iniciar o Firebird automaticamente de cada vez que o sistema amance Iniciar o Firebird automaticamente de cada vez que o sistema amance Iniciar o aplicação do Painel de Controlo?"                                                                                                    | > Cancelar<br>                                                                                                    | Seg  |
| Anterior Seguinte rebird - Instalação releccione tarefas adicionais Que tarefas adicionais deverão ser executadas? Seleccione as tarefas adicionais que deseja que o Assistente de Instalaç instalação do Firebird e em seguida clique em Seguinte. I Usar o Guardian para controlar o servidor? Executar o servidor Firebird como: C Executar como Aplicação? Executar como Aplicação? Iniciar o Firebird automaticamente de cada vez que o sistema arrance I Iniciar o Firebird automaticamente de cada vez que o sistema arrance I Iniciar o Firebird automaticamente de cada vez que o sistema arrance I Iniciar o Firebird automaticamente de cada vez que o sistema arrance I Copiar a biblioteca do cliente Firebird para a pasta de <svstem>?</svstem>                                                                                                    | > Cancelar<br>                                                                                                    | Seg  |
| < Anterior         Seguinte           rebird - Instalação         - Instalação           eleccione tarefas adicionais         Que tarefas adicionais deverão ser executadas?           Seleccione as tarefas adicionais que deseja que o Assistente de Instalação instalação do Firebird e em seguida clique em Seguinte.         Image: Seleccione as tarefas adicionais que deseja que o Assistente de Instalação           Image: Seleccione as tarefas adicionais que deseja que o Assistente de Instalação do Firebird e em seguida clique em Seguinte.         Image: Seleccione as tarefas adicionais que deseja que o Assistente de Instalação           Image: Usar o Guardian para controlar o servidor?         Executar o servidor Firebird como:         Image: Seleccione como Aplicação?           Image: Executar como um Serviço?         Image: Iniciar o Firebird automaticamente de cada vez que o sistema arrance         Image: Iniciar o Firebird automaticamente de Controlo?''           Image: Iniciar o Firebird automaticamente de Controlo?''         Image: Copiar a biblioteca do cliente Firebird para a pasta de <system>?           Image: Copiar a biblioteca do cliente Firebird para a pasta de <system>?         Image: Criar a biblioteca cliente como GDS32.DLL para ''retro-compatibilida</system></system> | > Cancelar<br>Cancelar<br>Canc | Seg  |

Obs.: esta opção tem que ser de acordo com a versão do Windows e Firebird > Seguinte;

Exemplos:

Win XP -- Independente de versão é sempre como SERVIÇO;

Win7 (32 bits) - Firebird 2.0.5 coloca-se APLICAÇÃO;

Win7 (32 bits) - Firebird 2.5.0 coloca-se SERVIÇO;

Win7 (64 bits) - Firebird 2.0.5 coloca-se APLICAÇÃO;

Win7 (64 bits) - Firebird 2.5.0 coloca-se SERVIÇO;

Rua São João, 387/Sul, Bairro: Centro, Teresina, UF: PI. CEP: 64.000-370 CNPJ: 05.127.084/0001-42 - ABESS 2425/97 <sup>®</sup> FONE: (86)3226-1503, 3305-0148, 3305-0415 - Celular: (86) 8832-9600 – (86) 9985-4818 www.netusesystem.com.br

|                                                                                                    | Constant and the |       |
|----------------------------------------------------------------------------------------------------|------------------|-------|
| Pronto para Instalar<br>O Assistente de Instalação está pronto para instalar o Firebird no seu computador.                                                                                                   | ۲                |       |
| Clique em Instalar para continuar a instalação, ou clique em Anterior se desejar rev<br>alterar alguma das configurações.                                                                                    | ver ou           |       |
| Localização de destino:                                                                                                    |                  |       |
| C:\Program Files\Firebird\Firebird_2_5                                                                                                    |                  |       |
| Tipo de instalação:<br>Instalação completa do Server e ferramentas de desenvolvimento.                                                                                                    |                  |       |
| Componentes seleccionados:                                                                                                    |                  |       |
| Componentes do Servidor<br>Binários Super Server                                                                                                    |                  |       |
| Componentes do Programador e das ferramentas de administração                                                                                                    |                  |       |
| Dente de Marculaisien                                                                                                    |                  |       |
| asta do Menu Iniciar.                                                                                                    | <b>ب</b>         |       |
|                                                                                                    |                  |       |
| < Anterior Instalar                                                                                                    | Cancelar         |       |
|                                                                                                    |                  | Insta |
|                                                                                                    |                  |       |
|                                                                                                    |                  |       |
| irebird - Instalação                                                                                                    |                  |       |
| irebird - Instalação<br>A instalar                                                                                                    |                  |       |
| <b>irebird - Instalação</b><br>A instalar<br>Aguarde enquanto o Assistente de Instalação instala o Firebird no seu<br>computador.                                                                            | × 🗆 -            |       |
| irebird - Instalação<br>A instalar<br>Aguarde enquanto o Assistente de Instalação instala o Firebird no seu<br>computador.<br>A extrair ficheiros                                                            |                  |       |
| irebird - Instalação<br>A instalar<br>Aguarde enquanto o Assistente de Instalação instala o Firebird no seu<br>computador.<br>A extrair ficheiros<br>C:\Program Files\Firebird\Firebird_2_5\bin\fbserver.exe | ×<br>2           |       |
| irebird - Instalação<br>A instalar<br>Aguarde enquanto o Assistente de Instalação instala o Firebird no seu<br>computador.<br>A extrair ficheiros<br>C:\Program Files\Firebird\Firebird_2_5\bin\fbserver.exe |                  |       |
| irebird - Instalação<br>A instalar<br>Aguarde enquanto o Assistente de Instalação instala o Firebird no seu<br>computador.<br>A extrair ficheiros<br>C:\Program Files\Firebird\Firebird_2_5\bin\fbserver.exe |                  |       |
| irebird - Instalação<br>A instalar<br>Aguarde enquanto o Assistente de Instalação instala o Firebird no seu<br>computador.<br>A extrair ficheiros<br>C:\Program Files\Firebird\Firebird_2_5\bin\fbserver.exe |                  |       |
| irebird - Instalação<br>A instalar<br>Aguarde enquanto o Assistente de Instalação instala o Firebird no seu<br>computador.<br>A extrair ficheiros<br>C:\Program Files\Firebird\Firebird_2_5\bin\fbserver.exe |                  |       |
| irebird - Instalação<br>A instalar<br>Aguarde enquanto o Assistente de Instalação instala o Firebird no seu<br>computador.<br>A extrair ficheiros<br>C:\Program Files\Firebird\Firebird_2_5\bin\fbserver.exe |                  |       |
| irebird - Instalação<br>A instalar<br>Aguarde enquanto o Assistente de Instalação instala o Firebird no seu<br>computador.<br>A extrair ficheiros<br>C:\Program Files\Firebird\Firebird_2_5\bin\fbserver.exe |                  |       |
| irebird - Instalação<br>A instalar<br>Aguarde enquanto o Assistente de Instalação instala o Firebird no seu<br>computador.<br>A extrair ficheiros<br>C:\Program Files\Firebird\Firebird_2_5\bin\fbserver.exe |                  |       |
| irebird - Instalação<br>A instalar<br>Aguarde enquanto o Assistente de Instalação instala o Firebird no seu<br>computador.<br>A extrair ficheiros<br>C:\Program Files\Firebird\Firebird_2_5\bin\fbserver.exe |                  |       |
| irebird - Instalação<br>A instalar<br>Aguarde enquanto o Assistente de Instalação instala o Firebird no seu<br>computador.<br>A extrair ficheiros<br>C:\Program Files\Firebird\Firebird_2_5\bin\fbserver.exe |                  |       |
| irebird - Instalação<br>A instalar<br>Aguarde enquanto o Assistente de Instalação instala o Firebird no seu<br>computador.<br>A extrair ficheiros<br>C:\Program Files\Firebird\Firebird_2_5\bin\fbserver.exe |                  |       |

Espere concluir a instalação;

Rua São João, 387/Sul, Bairro: Centro, Teresina, UF: PI. CEP: 64.000-370 CNPJ: 05.127.084/0001-42 - ABESS 2425/97 <sup>®</sup> FONE: (86)3226-1503, 3305-0148, 3305-0415 - Celular: (86) 8832-9600 – (86) 9985-4818 www.netusesystem.com.br

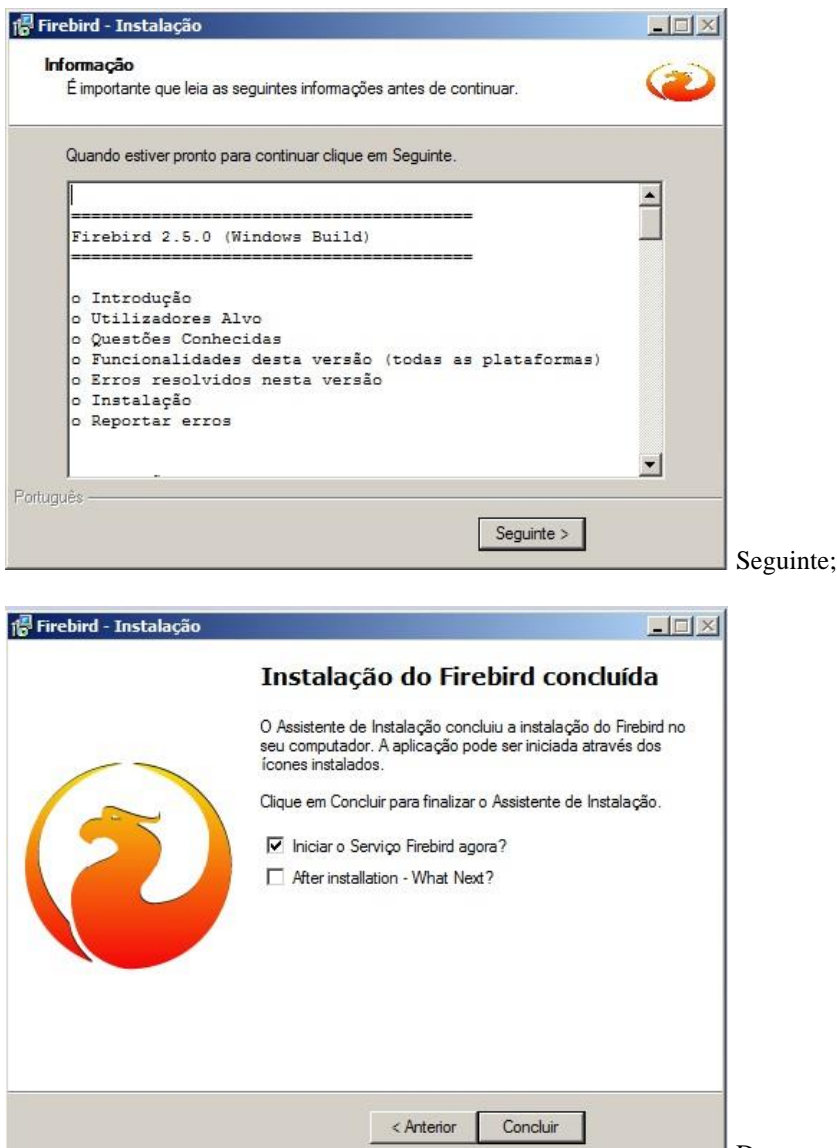

Desmarque a segunda opção, pois ela só abre um

site explicativo do programa > Concluir a instalação.

No SERVIDOR libere a Porta 3050 do firewall, essa porta é usada pelo banco de dados Firebird e é indispensável para que os outros terminais tenham acesso ao sistema netuse.

Como fazer:

**Windows XP**: Clique em Iniciar/Configurações/Painel de controle > Abra o item denominado Firewall do Windows > Vá para Exceções > Clique em Adicionar porta > No campo Nome digite NETUSE > No campo Número da Porta digite 3050 > Escolha o protocolo TCP > e clique em OK.

Windows 7/8/10: Clique em Iniciar/Painel de Controle/Sistema e Segurança/Firewall do Windows > Abra o item denominado Configurações avançadas > Regras de Entradas > Nova Regra > Selecione Porta e avance > Selecione TCP e Portas locais específicas > Adicione a porta 3050 e avance > Permita a conexão e avance > Selecione Domínio, Particular e Público e avance > No campo Nome digite NETUSE e clique em Concluir.

## Rua São João, 387/Sul, Bairro: Centro, Teresina, UF: PI. CEP: 64.000-370 CNPJ: 05.127.084/0001-42 - ABESS 2425/97 <sup>®</sup> FONE: (86)3226-1503, 3305-0148, 3305-0415 - Celular: (86) 8832-9600 – (86) 9985-4818 <u>www.netusesystem.com.br</u>

#### Como instalar o NetUse System

Para instalar o sistema netuse você precisa de uma Ordem de Serviço com serial, ela serve para registrar o sistema e você a solicita na administração.

Tendo a O.S. em mãos você faz o seguinte procedimento:

Coloque a pasta do sistema num diretório (Disco local C, D ou outros, lembrando que o disco local C é a unidade padrão), verifique a versão do sistema netuse abrindo o programa, pois para registrar o sistema com as versões mais recentes 6.0, 6.5 e 6.7 utiliza-se o serial da data 02/10/2014, portanto, verifique a data do serial.exe, se a data estiver muito antiga têm que ser alterado, e caso a versão do sistema netuse3 esteja muito antiga peça para o analista desenvolver outro executável (fale pessoalmente, mas solicite também por e-mail formalizando o pedido).

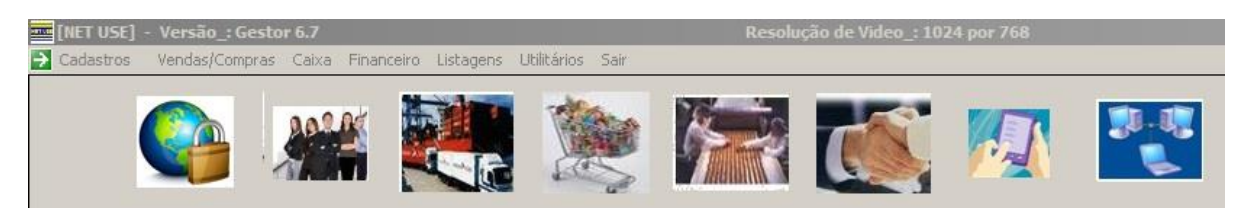

Quanto ao serial a data mais recente é 02/10/2014 e encontra-se no servidor na pasta Executáveis > Rotinas de Trabalho > Novo Serial.

Execute o serial.exe normalmente ou no modo administrador e coloque o CNPJ, nº do documento (RAT) e nº de série que estão na O.S., registre o sistema e quando você registrar irá aparecer a mensagem "série cadastrada corretamente".

| Informe o CNPJ da Empresa Requerente do Sistema Net Use |
|---------------------------------------------------------|
|                                                         |
|                                                         |
| Informe o Número da O.S. (Ordem de Serviço)             |
|                                                         |
| Informe o SERIAL                                        |
|                                                         |
| Confirma                                                |
| 2 PAF-FCF 2                                             |
|                                                         |
|                                                         |

OBS.: No processo de registro do sistema, pode apresentar a mensagem de que o sistema não foi registrado corretamente, nesses casos verifique a data do serial, do computador (a data do computador tem que ser a mesma da O.S., caso não esteja altere e depois de registrado volte para a data correta) e a versão do executável netuse3. As permissões do Windows também influenciam muito na questão do registro do sistema, caso você tenha verificado as datas que foram citadas acima e mesmo assim não o registrou, dê todas as permissões para o usuário TODOS do sistema operacional.

### Rua São João, 387/Sul, Bairro: Centro, Teresina, UF: PI. CEP: 64.000-370 CNPJ: 05.127.084/0001-42 - ABESS 2425/97 <sup>®</sup> FONE: (86)3226-1503, 3305-0148, 3305-0415 - Celular: (86) 8832-9600 – (86) 9985-4818 <u>www.netusesystem.com.br</u>

Como fazer:

Clique no Menu Iniciar > Computador > Disco Local C > Clique com o lado direito do mouse em cima de Propriedades > Segurança

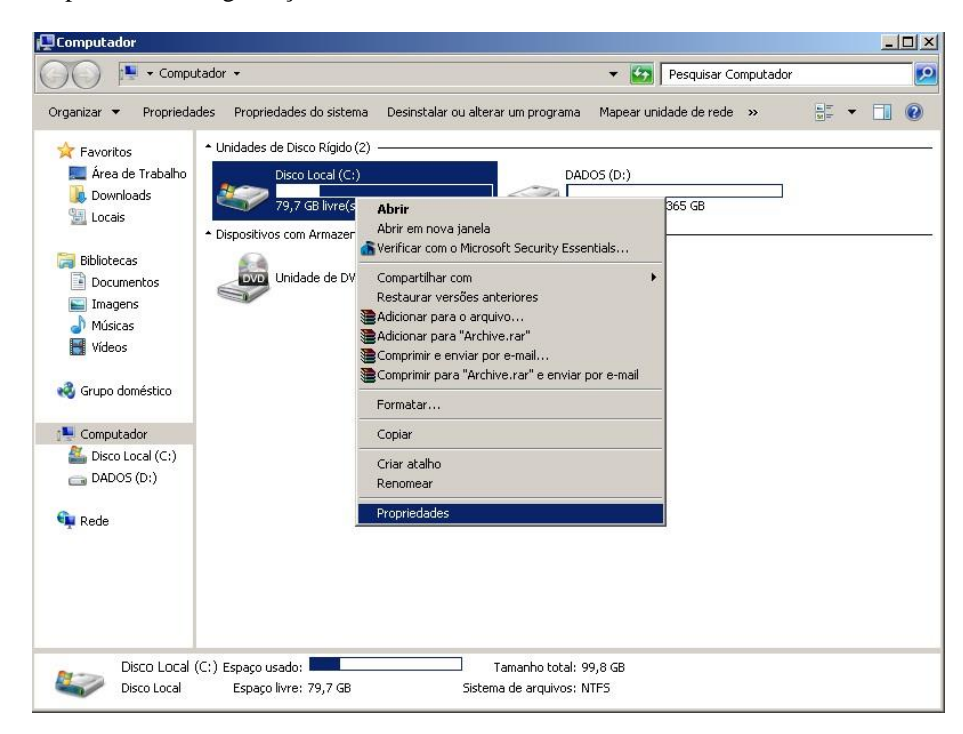

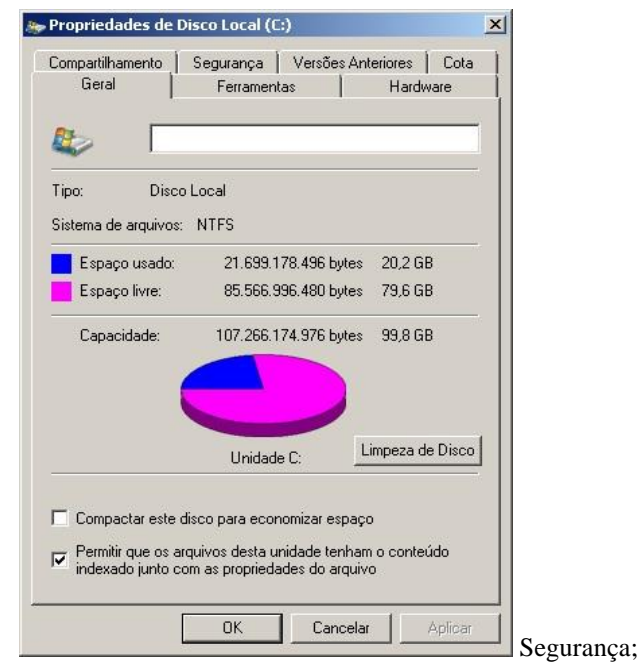

Rua São João, 387/Sul, Bairro: Centro, Teresina, UF: PI. CEP: 64.000-370 CNPJ: 05.127.084/0001-42 - ABESS 2425/97 <sup>®</sup> FONE: (86)3226-1503, 3305-0148, 3305-0415 - Celular: (86) 8832-9600 – (86) 9985-4818 <u>www.netusesystem.com.br</u>

| Permissões para Disco Loca               | (C:)                          | 2       | ×          |           |
|------------------------------------------|-------------------------------|---------|------------|-----------|
| Segurança                                |                               |         |            |           |
| Nome do objeto: C:\                      |                               |         |            |           |
| Nomes de grupo ou de usuário:            |                               |         |            |           |
| & Usuários autenticados                  |                               |         |            |           |
| SISTEMA                                  |                               |         |            |           |
| Administradores (SuporteU2-              | PCVAdministradores<br>vários) | li i    |            |           |
|                                          | aanosj                        |         |            |           |
| 10                                       |                               |         |            |           |
|                                          | Adicionar                     | Remover |            |           |
| Permissões para Usuários<br>autenticados | Permitir                      | Negar   |            |           |
| Controle total                           |                               |         |            |           |
| Modificar                                | N<br>N                        | HI      |            |           |
| Ler & executar                           |                               |         |            |           |
| Listar conteúdo da pasta                 |                               |         |            |           |
| Leitura                                  |                               |         |            |           |
| Saiba mais sobre permissões e co         | ontrole de acesso             |         |            |           |
|                                          |                               | Anlinar | 1          |           |
|                                          |                               | Aplical | J Adici    | onar;     |
|                                          |                               |         |            |           |
| elecionar Usuários ou Grupos             |                               |         | <u>?</u> × |           |
| Selecionar este tipo de objeto:          |                               |         |            |           |
| Usuários, Grupos ou Entidades de segi    | urança interna                | Tipos o | de objeto  |           |
| Deste local:                             |                               |         | . 1        |           |
| SUPURIEUZ-PC                             |                               | Lo      | icais      |           |
| Digite os nomes de objeto a serem sele   | cionados ( <u>exemplos</u> ): |         |            |           |
| TODOS                                    |                               | Verific | ar nomes   |           |
|                                          |                               |         |            |           |
| Aumende                                  | [                             | 04 0    | analar 1   |           |
| Avançado                                 |                               |         | ancelar // | TODOS > C |
|                                          |                               |         | -          |           |
| Permissões para Disco Loca               | (C:)                          | 2       | <u>×</u>   |           |
| Segurança 📔                              |                               |         | _          |           |
| Nome do objeto: C:\                      |                               |         |            |           |
| Nomes de grupe ou de unitérie:           |                               |         |            |           |
| Nomes de grapo ou de asuano.             |                               |         |            |           |
|                                          |                               |         |            |           |
| Administradores (Suporte02-              | PC\Administradores            | Ê 👘     |            |           |
| & Todos                                  |                               |         |            |           |
| 🕺 Usuários (Suporte02-PC\Us              | uários)                       |         |            |           |
|                                          |                               |         |            |           |
|                                          | Adicionar                     | Remover |            |           |
| Permissões para Todos                    | Permitir                      | Negar   |            |           |
| Controle total                           |                               |         |            |           |
| Modificar                                |                               |         | 1          |           |
| Ler & executar                           |                               |         | 1          |           |
| Listar conteúdo da pasta                 |                               |         |            |           |
| Leitura                                  |                               |         |            |           |
| Saiba mais sobre permissões e cr         | ontrole de acesso             |         |            |           |
|                                          | Cancelar                      | Aplicar | -          |           |
| UN                                       | Cancelai                      | Ablica  |            | ~ .       |

sequência de mensagens, dando assim todas as permissões para o usuário TODOS > OK.

### Rua São João, 387/Sul, Bairro: Centro, Teresina, UF: PI. CEP: 64.000-370 CNPJ: 05.127.084/0001-42 - ABESS 2425/97 <sup>®</sup> FONE: (86)3226-1503, 3305-0148, 3305-0415 - Celular: (86) 8832-9600 – (86) 9985-4818 <u>www.netusesystem.com.br</u>

#### Instalação e Liberação do PAF\_ECF (NETUSE/ Impressora Fiscal)

Verifique o número de série da impressora fiscal (Bematech - 20 caracteres, Daruma - 15 caracteres, Elgin - 20 caracteres), essa série encontra-se na própria impressora;

Localize na pasta do sistema netuse o netserie.exe e execute colocando as informações necessárias (CNPJ, Série da impressora e série da Ordem de serviço fornecida pela empresa netuse);

| RETSERIE            | 03/10/2014 15:25 | Aplicativo         | 3.418 KB |
|---------------------|------------------|--------------------|----------|
| 🚳 LeituraMFDBin.dll | 15/02/2012 07:25 | Extensão de aplica | 226 KB   |
| S Leitura.dll       | 26/05/2012 01:48 | Extensão de aplica | 256 KB   |
| BEMAFI32            | 14/06/2014 03:52 | Parâmetros de co   | 12 KB    |
| ⊱ BEMAFI            | 17/05/2015 12:23 | Aplicativo         | 7.805 KB |

| [Net Use] - Geração de Série: PAF ECF                 |                    |
|-------------------------------------------------------|--------------------|
| SISTEMA [NET USE] INSTALAÇÃO_: 22/                    | 05/2015            |
|                                                       |                    |
| Informe a Série da Impressora Fiscal                  |                    |
|                                                       |                    |
| Informe o SERIAL do Sistema Net Use Versão Retaquarda |                    |
| Confirma                                              | PAF-ECF            |
| 🎢 Iniciar 🖉 🧕 🥫 🔟 🛞 🔭                                 | PT 🎗 🎼 🛱 🕼 17:05 💻 |

Acesse o sistema netuse módulo PAF-ECF-TEF > Vendas/compras > PDV, fazendo esse procedimento você está configurando a impressora fiscal no sistema netuse;

| PAF<br>ECF NET USE - | Versão: MPDV3 - PAF, ECF, TEF - PAF           | (Programa Aplicativo Fiscal) | Resolução Video_: 1024 p | or 768                 |
|----------------------|-----------------------------------------------|------------------------------|--------------------------|------------------------|
| Cadastros            | Vendas: (PAF/ECF/TEF) Caixa Utilitá           | irios Menu Fiscal Sair       |                          |                        |
|                      | PDV Vendas PAF/ECF/TEF.<br>Administrativo TEF | F2<br>F7                     |                          | -                      |
|                      | Relatório Sintegra<br>Menu Fiscal             | (LX) Leitura X               | (F2) - Vendas PAF        | SAIR SISTEMA NET USE   |
|                      | Configura Impressora Fis                      | cal                          |                          |                        |
|                      | CAIXA                                         | Controle Estoque             | Notas Fiscais            | Troca de Usuário (F11) |

AGUARDE: Configurando Impressora Fiscal !!!

### Rua São João, 387/Sul, Bairro: Centro, Teresina, UF: PI. CEP: 64.000-370 CNPJ: 05.127.084/0001-42 - ABESS 2425/97 <sup>®</sup> FONE: (86)3226-1503, 3305-0148, 3305-0415 - Celular: (86) 8832-9600 – (86) 9985-4818 <u>www.netusesystem.com.br</u>

| NET USE - MD5 CHAVE OK   | Bemafi                                                                                                    | × |
|--------------------------|----------------------------------------------------------------------------------------------------|---|
| GERA MD5-> Chave corret  | RELAÇÃO DOS PRINCIPAIS ARQUIVOS MD5:<br>MD5 PRINCIPAL: md5_relacao.txt : 81e260f2f56a2c9e76e54a1e3f037c3b |   |
| ОК                       | ок                                                                                                    |   |
|                          |                                                                                                    |   |
| Bemafi                   | Bemafi X                                                                                                  |   |
| Nr. Ordem ECF: 0001 Nume | ro do Caixa no Sistema: 01 Dados Gravados com sucesso !!!                                                 |   |

Depois da impressora configurada, verifique se existem pré-vendas em aberto Vendas PAF (F2) > HOME, a tecla HOME mostra todas as pré-vendas em aberto, fazendo isso transforme as pré-vendas em orçamento (pelo interbase use o comando UPDATE ORCAMENTO SET STATUS = 'Pre Venda' WHERE CODDOCUMENTO = 9; VERIFICAR ESSE COMANDO);

Realize a abertura do caixa, toda abertura do caixa emite-se uma leitura X;

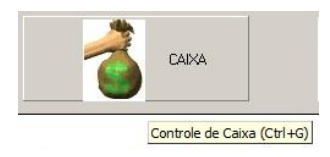

#### (MOSTRAR ABRETURA DO CAIXA IMAGENS)

Cadastre um produto no sistema netuse retaguarda ou gestor com o valor de R\$ 0,01 centavos (colocar imagens);

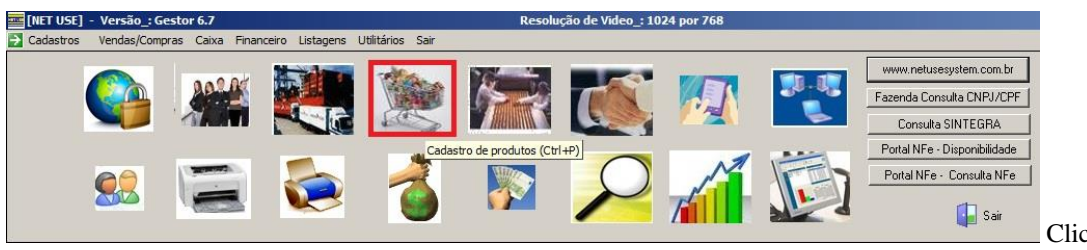

Clica em novo;

## Rua São João, 387/Sul, Bairro: Centro, Teresina, UF: PI. CEP: 64.000-370 CNPJ: 05.127.084/0001-42 - ABESS 2425/97 <sup>®</sup> FONE: (86)3226-1503, 3305-0148, 3305-0415 - Celular: (86) 8832-9600 – (86) 9985-4818 <u>www.netusesystem.com.br</u>

| ódigo Código Barras / Referência                        |                                     |                                                                 |                                    | Preco Fábrica :        | <u>Novo (F12)</u>           |
|---------------------------------------------------------|-------------------------------------|-----------------------------------------------------------------|------------------------------------|------------------------|-----------------------------|
| 187320 187320                                           |                                     |                                                                 |                                    | 0,00                   | Excluir (F4)                |
| escrição                                                |                                     | Unidade                                                         | Marg.Bruta                         | Preço Custo :          | Editar                      |
| APIS                                                    |                                     | UN                                                              | 0,00                               | 0,00                   | Código (F3)                 |
| 1001 A L ROCHA                                          |                                     | NLM (Mercosul) - F8 Lonsulta<br>87089990                        |                                    | Preco Venda            | Fabricante(F5)              |
| as.Fisc (S/N) Sit. Tributária Nota Fiscal Sit.          | Tributária PAF/ECF ICI              | MS % CFOP IPI%                                                  |                                    | 0,01                   | N Ovinin all(EC)            |
| 17% TRIBUTADA INTEGRAL 🗾 17%                            | TRIBUTADO 🔽 🖸                       | 5102                                                            | Indian <sup>®</sup> Dress Tabala 1 | Proco Tabola 1         | IN.Uriginal(F6)             |
| gregação CST · Cód.Sit.tributária NFe CST               | Cód.Sit.tributária PAF     (CST)    | PIS/COFINS                                                      | , Indice/s Treço Tabela T          | 0.01                   | Consulta (F7)               |
| U V 100 V 101                                           | Tipo do Produto                     | <ul> <li>Utiras Operações de Sa</li> <li>Estoque Min</li> </ul> | Indice% Preco Tabela 2             | Preco Tabela 2         | <u>G</u> ravar (F2)         |
|                                                         |                                     |                                                                 |                                    | 0,01                   | Estoque (F10)               |
| ABRICANTE N.ORIGINAL                                    | LOCALIZA                            | AÇÃO                                                            | Indice% Preço Tabela 3             | Preço Tabela 3         | Cancela                     |
| ategoria                                                | Sub Cater                           | loria                                                           |                                    | 0,01                   |                             |
| PRODUTOS                                                | <b>T</b>                            | yong 👻                                                          | Indice% Preço Tabela 4             | Preço Tabela 4         | Movimento                   |
| plicação Principal do Produto                           |                                     |                                                                 | Indice% Comissão por Pr            | oduto Preço Indexado T | abela 4 refere-se a indexaç |
|                                                         |                                     |                                                                 |                                    |                        |                             |
| Possui Grade Possui Kit Possui nº Série Ta              | amanho Validade F                   | eso Volume                                                      |                                    |                        | Eechar (F9)                 |
| Última Alteração : 25/05/2015                           | Categoria                           | Cor                                                             |                                    |                        |                             |
| Última Venda :                                          | Sub-Categoria                       | Fornecedor                                                      |                                    |                        |                             |
| Ultima Compra :                                         | <u>J</u> ub-Calegona                | Dilicedor                                                       | Formação                           | de <u>P</u> reços      |                             |
| uluna Devoluçau.                                        | Marca                               | Relatorio                                                       |                                    |                        |                             |
| Última Venda :<br>Última Compra :<br>Última Devolução : | Lategoria<br>Sub-Categoria<br>Marca | Fornecedor<br>Relatório                                         | Formação                           | de <u>P</u> reços      |                             |

Preenche as

informações e clica em gravar;

Acesse o sistema do PAF-ECF (bemafi) > Vendas (F2) > localize o produto de R\$0,01 centavos que você cadastrou (F8), clique no enter duas vezes, realize a venda (F1), clique no F7, localize a venda de 0,01 centavos e cancele a mesma (Obs. Verifique o md5 no cupom fiscal impresso, confira de acordo com a configuração da impressora);

| Informe Código ou Qtde x Codigo F1(Venda Rápida)<br>JR CONSTRUCOES<br>RUA PEDREIRAS, 258 CENTRO<br>CNPJ:06662627021305 IE:122182731<br>9935771231 CAIXA: 01 F1i1al: 1<br>### C U P O M F I S C A L ###<br>CODIGO DESCRICAO<br>QTDE X PREÇO UNIT. TOTAL | 1. Dinheiro       2. Cartão       3. Cheque       4. Prazo         Pagamento:       '         Vendedor:       '         Cliente:       CONSUMIDOR FINAL         VALOR TOTAL:       0,000         Valor Recebido:       R\$ 0,00 | F1 Venda Rápida (Dinheiro)<br>F2 Inicia Fechamento<br>F3 Abiri Gaveta<br>F4 Cancelar a Venda.<br>F5 Consulta Codigo Barras<br>F6 Consulta / Inclui Cadastro<br>F7 Funções Adm e Menu Fiscal<br>F8/F10 Consultas Produtos<br>F11 Importa Pré Venda<br>F12 - Cancela Pré Venda<br>F12 - Cancela Pré Venda<br>F12 - Cancela Pré Venda<br>F12 - Cancela Pré Venda<br>F19 - Sair do PDV<br>INSERT - Desconto no Item<br>[Delete] - Exclui Item<br><space> Integra Retaguarda<br/>Tecle [END] - Balança</space> |
|----------------------------------------------------------------------------------------------------|----------------------------------------------------------------------------------------------------|----------------------------------------------------------------------------------------------------|
|                                                                                                    | Troco : R\$ 0,00<br>NET USE<br>Sistema NET USE - Versão: MPDV3<br>Produto:<br>Quantidade:                                                                                                    |                                                                                                    |
| CAIXA                                                                                                    | Unidade:UN0,000Valor Unit.R\$ 0,00A B E R T O                                                                                                    |                                                                                                    |

Acesse no módulo retaguarda ou gestor realize uma pré-venda, importe para o PDV ( $F11 > N^{\circ}$  do documento da Prévenda) e cancele a venda (mesmo modo citado acima);

## Rua São João, 387/Sul, Bairro: Centro, Teresina, UF: PI. CEP: 64.000-370 CNPJ: 05.127.084/0001-42 - ABESS 2425/97 <sup>®</sup> FONE: (86)3226-1503, 3305-0148, 3305-0415 - Celular: (86) 8832-9600 – (86) 9985-4818 <u>www.netusesystem.com.br</u>

| NET USE - Lançamento de Vendas                                                                                                    |                            |
|----------------------------------------------------------------------------------------------------|----------------------------|
| NET USE - Lancamento de Vendas         Dodas da Nota Ficola       PRE VENDA PAF         Ordina da Nota Ficola       PRE VENDA PAF         1       1         Data       Códgo Tipo de venda/ Transação         25/05/2015       8         0 FICARENTO       1         Cód for:       Ciento de Clusto/Tipos de OS - F8 (Consulta)         Cód for:       Ciento de Clusto/Tipos de OS - F8 (Consulta)         Cod Jon Da National       1         Cod Vendedor       Categonia de Cliente         2       MASTER         2       MASTER         1       N         1       Nin. de Parcelas         1       Nin. de Parcelas                                                                                                    | Emissão Nota Fiscal        |
| Lote/Número:<br>Lote/Descrição: Situação: (1)Aberto; (2)Fechado           Códiço         Quant.         Hitórico         Preço Unitár.         Descorto R\$         Valor Riudo         Valor Liquido           197320         1.00         LAPIS          0.01         0.00         0.01         0.01         0.01           197320         1.00         LAPIS         6102         0         0.01         0.01         0.01         0.01                                                                                                    | Pré Venda :                |
| Parcelas F7       Produtos       Funcionários       Complementos       0.01       2       Serviços       Devolução       Qtde Itens_:         Localiza Lançamentos       Observações       Ciente       Tragnpotadora       0.00       0.00       1       50         Insert] LOTE       Ciente Rápido       I       P       P3       Lista Documento F6       Cancelamento F6       Cancelamento F6 <t< td=""><td>11<br/>Controle_:<br/>473173</td></t<> | 11<br>Controle_:<br>473173 |
| (F1) Muda o tipo de desconto de Percentual para Valor ou vice versa conforme está configurado no parametro.                                                                                                    |                            |

| Informe Código ou Qtde x Codigo F1(Venda Rápida)                   | Pagamento :                         | F1 Venda Rápida (Dinheiro)<br>F2 Inicia Fechamento |
|--------------------------------------------------------------------|-------------------------------------|----------------------------------------------------|
|                                                                    |                                     | F3 Abrir Gaveta                                    |
|                                                                    | Vendedor :                          | F4 Cancelar a Venda.                               |
| IR CONSTRUCTES                                                     |                                     | F5 Consulta Codigo Barras                          |
| RUA PEDREIRAS, 258 CENTRO                                          | Cliente : CONSUMIDOR FINAL          | F7 Funções Adm e Menu Fiscal                       |
| CNPJ:06862627021305 IE:122182731<br>9935771231 CAIXA: 01 Filial: 1 |                                     | F8/F10 Consultas Produtos                          |
| ### CUPOM FISCAL ###                                               | VALOR TOTAL :                       | HOME - Mesclagem Pré Venda                         |
| CODIGO DESCRICAO                                                   |                                     | F12 - Cancela Pré Venda                            |
| QTDE X PREÇO UNIT. TOTAL                                           | RS 0.00                             | F9 - Sair do PDV                                   |
|                                                                    | Ιψ 0,00                             | [Delete] - Exclui Item                             |
|                                                                    |                                     | <space> Integra Retaguarda</space>                 |
| NE                                                                 | r USE - Importa Pré Venda 🗵 RS 0.00 | Tecle [END] - Balança                              |
| c                                                                  | iontrole da Venda_:                 |                                                    |
| ٦<br>آ                                                             | 000011                              |                                                    |
|                                                                    |                                     | 1 mm                                               |
|                                                                    |                                     | 4-10                                               |
|                                                                    |                                     |                                                    |
|                                                                    | NET USE                             |                                                    |
|                                                                    |                                     |                                                    |
|                                                                    | Sistema NET USE - Versão: MPDV3     |                                                    |
|                                                                    | Produto:                            |                                                    |
|                                                                    |                                     |                                                    |
|                                                                    | Quantidade: 0.000                   | and the second second                              |
|                                                                    | Unidade: 0,000                      |                                                    |
|                                                                    |                                     | MAR AN                                             |
|                                                                    | valor Unit. Hou,00                  | ALC: NO.                                           |
|                                                                    |                                     |                                                    |
| Importa Pré V                                                      | enda Sigla [PV]                     |                                                    |
|                                                                    |                                     |                                                    |

Depois saia do módulo de vendas (F9) e vá para o MENU FISCAL e execute os seguintes comandos:

- > Número identificação PAF-ECF (duas vias, um para a empresa e outro traga para a netuse)
- Parâmetros de configuração

## Rua São João, 387/Sul, Bairro: Centro, Teresina, UF: PI. CEP: 64.000-370 CNPJ: 05.127.084/0001-42 - ABESS 2425/97 <sup>®</sup> FONE: (86)3226-1503, 3305-0148, 3305-0415 - Celular: (86) 8832-9600 – (86) 9985-4818 <u>www.netusesystem.com.br</u>

| Indemações sobre o ECF       CARLITO GOMES DA ROCHA         CARLITO GOMES DA ROCHA       CARLITO GOMES DA ROCHA         CNPJ Usuário: 06862627021305       Série ECF: 010000006879         Marca ECF: 0100000006879       Marca ECF: 0105.00         Nucleo ECF: 01       Versão ECF: 01.05.00         Nucleo ECF: 01       Nucleo ECF: 01                                                                                                    |  |
|----------------------------------------------------------------------------------------------------|--|
| CARTITO GOMES DA ROCHA         CNPJ Usuário: 06662627021305         Série ECF: 000000000066879         Marca ECF: DARUMA         Modelo ECF: FS         Versão ECF: 01.05.00         Nr. Drdem ECF: 01                                                                                                    |  |
| MENU FISCAL<br>Srie ECF.:: 00000000006879<br>Marca ECF.:: 01.05.00<br>N: Orden ECF.:: 01.05.00<br>N: Orden ECF::: 01                                                                                                    |  |
| Marca ECF: DARUMA<br>Modelo ECF: FS<br>Versão ECF: 01.05.00<br>Nr. Ordem ECF: 01                                                                                                    |  |
| Modelo ECF: FS<br>Versão ECF: 01.05.00<br>Nr. Ordem ECF: 01                                                                                                    |  |
| Versao ECF.:: 01.05.00 Versao ECF:: 01.05.00 Versao ECF:: 01.05.0 |  |
| Net USE - Menu Fiscal para Controle do PAF                                                                                                    |  |
|                                                                                                    |  |
| Espelho MFD Memoria Fiscal Simplificada [LMFS]                                                                                                    |  |
| Arquivo MFD Memoria Fiscal Completa (LMFC)                                                                                                    |  |
| DADOS MFD - Intervalo                                                                                                    |  |
| C DATA C Arquivo/Serial                                                                                                    |  |
| COO      Pinpresso - Impresso - Impress     |  |
| 25/05/15 A 25/05/15 Tipo de Intervalo                                                                                                    |  |
| Incrumentation part per                                                                                                    |  |
| R DENTIFICAÇÃO DO FARICO                                                                                                    |  |
| Parametros de Lontiguiação Imprime Relatório Grencial dos dados do PAF ECF                                                                                                    |  |
| E - Estoque Total E - Estoque - Parcial                                                                                                    |  |
| P - Tab Prod. [Tabela de Produtos Servivos]                                                                                                    |  |
| Meios de Pagamento                                                                                                    |  |
| Tab.Indice Técnico Produção Gera_Sped_Diario                                                                                                    |  |
| Realatórios Tipo R (1234567) e Vendas por Período                                                                                                    |  |
| 25/05/2015 A 25/05/2015                                                                                                    |  |
| Movimento por ECF Vendas no Período Sintegra Vendas no Período SPED                                                                                                    |  |
| Exporta para Retaguarda Sair do Menu LOCAL: D:/DARUMA/NETPDV3.MFD                                                                                                    |  |

Para finalizar entre no caixa e realize o fechamento do mesmo (a redução Z sai no fechamento do caixa);

#### (FINAL DO DIA IMAGENS)

Junte todos os relatórios e os entregue para a pessoa responsável da empresa.

#### > Instalar o Interbase (para manutenção do banco de dados)

Localiza a pasta do sistema netuse (disco local C, D etc) e abre a pasta Install Firebird;

## Rua São João, 387/Sul, Bairro: Centro, Teresina, UF: PI. CEP: 64.000-370 CNPJ: 05.127.084/0001-42 - ABESS 2425/97 <sup>®</sup> FONE: (86)3226-1503, 3305-0148, 3305-0415 - Celular: (86) 8832-9600 – (86) 9985-4818 <u>www.netusesystem.com.br</u>

| ganizar 🔻 浸 Abrir Inc | luir na biblioteca 🔻 Compartilhar com 🔻 | Gravar Nova pasta   |                   |         |
|-----------------------|-----------------------------------------|---------------------|-------------------|---------|
| 🔆 Favoritos           | Nome *                                  | Data de modificação | Tipo              | Tamanho |
| 🧮 Desktop             | ARQUIVOS                                | 19/08/2014 09:36    | Pasta de arquivos |         |
| Downloads             | BACKUP                                  | 29/09/2014 14:23    | Pasta de arquivos |         |
| Documentos            | BANCO VAZIO                             | 19/08/2014 09:36    | Pasta de arquivos |         |
| Músicas               | BDE                                     | 29/09/2014 14:23    | Pasta de arquivos |         |
| Imagens               | BEMAFI                                  | 19/08/2014 09:37    | Pasta de arquivos |         |
| Pesquisas             | bemafi32                                | 19/08/2014 09:37    | Pasta de arquivos |         |
| Público               | DARUMA                                  | 09/01/2015 11:57    | Pasta de arquivos |         |
| 🔛 RecentPlaces        | DLL FISCAL                              | 19/08/2014 09:37    | Pasta de arquivos |         |
| Videos                | Dils                                    | 28/11/2014 16:16    | Pasta de arquivos |         |
|                       | eECFc                                   | 19/08/2014 09:37    | Pasta de arquivos |         |
| Bibliotecas           | FARMACIA                                | 09/01/2015 12:52    | Pasta de arquivos |         |
| Imagens               | I FIGURAS                               | 19/08/2014 09:37    | Pasta de arquivos |         |
| Músicas               | iramework                               | 19/08/2014 09:37    | Pasta de arquivos |         |
| Vídeos                | icone                                   | 19/08/2014 09:37    | Pasta de arquivos |         |
|                       | INFORMACAO                              | 15/05/2015 10:21    | Pasta de arquivos |         |
| Computador            | 📗 Install Firebird                      | 26/05/2015 21:24    | Pasta de arquivos |         |
| Disco Local (C:)      | 🔒 MD5                                   | 19/08/2014 09:37    | Pasta de arquivos |         |
| DADOS (D:)            | MFD                                     | 09/10/2014 09:30    | Pasta de arquivos |         |
| Rede                  | 🔰 nfe                                   | 26/05/2015 21:07    | Pasta de arquivos |         |
|                       | REMESSA                                 | 16/10/2014 08:18    | Pasta de arquivos |         |
|                       | 📔 Report                                | 16/03/2015 07:42    | Pasta de arquivos |         |
|                       | I RETAGUARDA                            | 12/02/2015 15:39    | Pasta de arquivos |         |
|                       | RETORNO                                 | 07/05/2015 14:39    | Pasta de arquivos |         |
|                       | 🗼 Schemas                               | 11/03/2015 16:42    | Pasta de arquivos |         |
|                       | 🕌 sHouse                                | 19/08/2014 09:37    | Pasta de arquivos |         |

| rganizar 🔻 🛅 Abrir Gra | avar Nova pasta                |                     |                    |          |
|------------------------|--------------------------------|---------------------|--------------------|----------|
| 🔆 Favoritos            | Nome *                         | Data de modificação | Тіро               | Tamanho  |
| 🧮 Desktop              | 🕞 Firebird-1.5.2.4731-Win32    | 03/01/2005 02:21    | Aplicativo         | 2.702 K  |
| Downloads              | 🔚 Firebird-1.5.2.4731-Win32    | 18/12/2009 09:39    | Arquivo ZIP do Win | 2.680 K  |
| Documentos             | 🕞 Firebird-2.0.5.13206_1_win32 | 04/06/2009 05:43    | Aplicativo         | 4.416 K  |
| Musicas                | Eirebird-2.0                   | 24/08/2009 09:51    | Arquivo ZIP do Win | 4.393 K  |
| Imagens                | 🕞 Firebird-2.5.0.26074_1_Win32 | 02/05/2011 15:17    | Aplicativo         | 6.605 K  |
| Pesquisas              | 🚰 Interbase_Server_6_0_2       | 13/04/2006 04:59    | Aplicativo         | 3.697 K  |
| 鷆 Público              | Interbase_Server_6_0_2         | 18/12/2009 09:39    | Arquivo ZIP do Win | 3.680 K  |
| RecentPlaces Videos    | 🔚 Interbase-Firebird           | 09/03/2011 12:25    | Arquivo ZIP do Win | 10.753 K |

Comece a instalação:

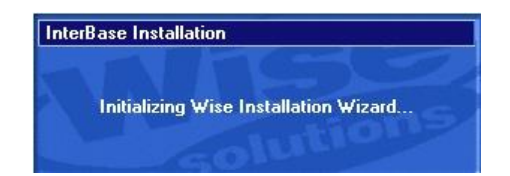

## Rua São João, 387/Sul, Bairro: Centro, Teresina, UF: PI. CEP: 64.000-370 CNPJ: 05.127.084/0001-42 - ABESS 2425/97 <sup>®</sup> FONE: (86)3226-1503, 3305-0148, 3305-0415 - Celular: (86) 8832-9600 – (86) 9985-4818 <u>www.netusesystem.com.br</u>

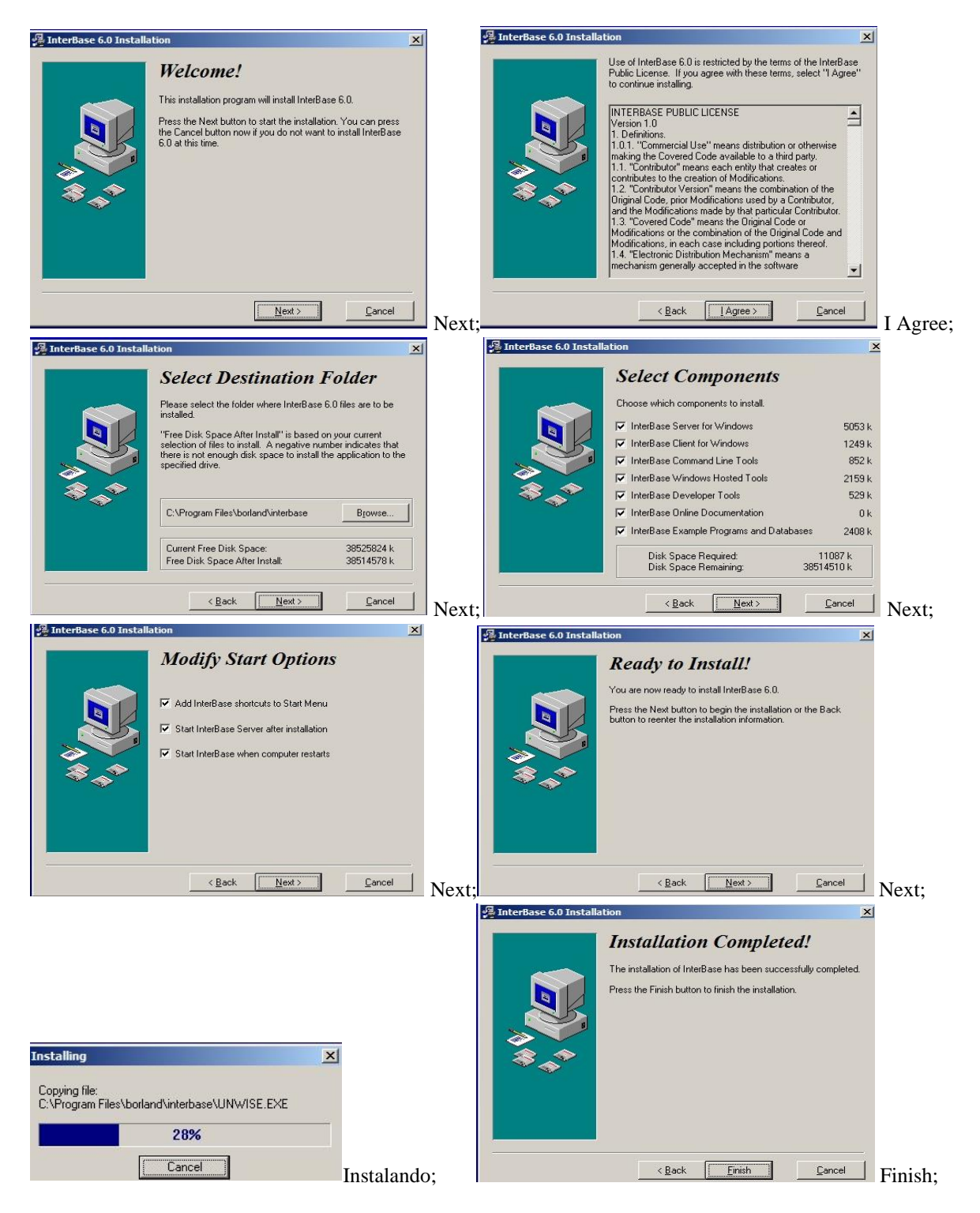

Depois de instalado procure o IBConsole instalado na máquina e o configure da seguinte forma:

Em cima de InterBase Servers clice com o lado direito do mouse > Register > Selecione a opção Local Server > Usuário: SYSDBA // Senha: masterkey > OK.

### Rua São João, 387/Sul, Bairro: Centro, Teresina, UF: PI. CEP: 64.000-370 CNPJ: 05.127.084/0001-42 - ABESS 2425/97 <sup>®</sup> FONE: (86)3226-1503, 3305-0148, 3305-0415 - Celular: (86) 8832-9600 – (86) 9985-4818 <u>www.netusesystem.com.br</u>

Abra o Local Server que você registrou, e em cima de Databases registre o banco de dados. Obs.: verifique sempre o confp dentro da pasta do sistema netuse, pois é lá que se sabe com precisão o caminho do sistema (seja servidor ou terminal).

Exemplos:

Servidor = NAME=D:\BEMATECH\NETPDV3\NET\_USE.SQL

| Database                       |                  |         |   |
|--------------------------------|------------------|---------|---|
| Eile:<br>D:\BEMATECH\NETP      | DV3\NET US       | E.SQL   |   |
| Alias Name:                    | _                |         |   |
| NET_USE.SQL                    |                  |         |   |
| 🔽 <u>S</u> ave Alias Informati | ion              |         |   |
| Login Information              |                  |         |   |
| <u>U</u> ser Name:             |                  |         |   |
| <u>P</u> assword:              |                  |         |   |
| <u>R</u> ole:                  |                  |         |   |
| <b>Г</b> 🖸                     | ase sensitive ro | le name |   |
|                                |                  |         | - |

Terminal = NAME=servlinux:/home/netuse/netbanco/NETUSE3/NET\_USE.SQL

| Register Database and Connect          | ?                         |
|----------------------------------------|---------------------------|
| erver: Local Server                    |                           |
| Database                               |                           |
| <u>F</u> ile:                          |                           |
| servlinux:/home/netuse/netbanco/NETUSE | 3/NET_USE.SQU             |
| <u>A</u> lias Name:                    |                           |
| /home/netuse/netbanco/NETUSE3/NET_     | USE.SQL                   |
| I Save Alias Information               |                           |
| Login Information                      |                           |
| User Name:                             |                           |
| Password:                              |                           |
| Role:                                  |                           |
| 🔲 🗋 ase sensitive role nar             | ne                        |
| Default Character Set                  | <u> </u>                  |
|                                        | <u>O</u> K <u>C</u> ancel |
|                                        |                           |

Terminal = NAME=SERVIDOR-PC:C:\NETPDV3\NET\_USE.SQL

#### Rua São João, 387/Sul, Bairro: Centro, Teresina, UF: PI. CEP: 64.000-370 CNPJ: 05.127.084/0001-42 - ABESS 2425/97 <sup>®</sup> FONE: (86)3226-1503, 3305-0148, 3305-0415 - Celular: (86) 8832-9600 – (86) 9985-4818 <u>www.netusesystem.com.br</u>

| Register Database and Connect   |
|---------------------------------|
| Server: Local Server            |
| Database                        |
| <u>F</u> ile:                   |
| SERVIDOR:C:\NETPDV3\NET_USE.SQL |
| Alias Name:                     |
| NET_USE.SQL                     |
| Save Alias Information          |
|                                 |
| User Name:                      |
| Password:                       |
| <u>B</u> ole:                   |
| Case sensitive role name        |
| Default Character Set           |
| <u>QK</u> <u>Cancel</u>         |

E clica no OK, você pode alterar o nome no Alias Nome.

Está concluída a configuração do Interbase e para fazer alterações, abra o banco que você registrou, clique em SQL e

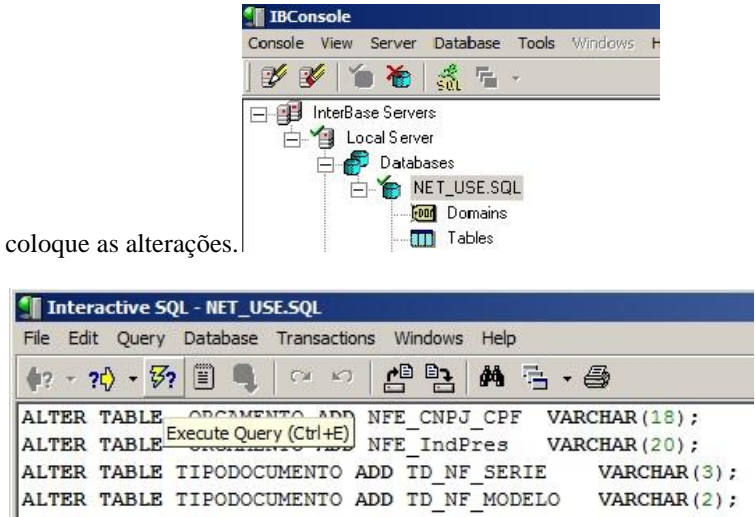

Para executar as alterações, clique no atalho ctrl + E (Execute a Query).

Obs.: Faça sempre um backup do banco de dados no servidor (NET\_USE.SQL) antes de executar qualquer alteração no mesmo, assim não se perde dados dos clientes.

Para fazer qualquer alteração com o interbase, o sistema netuse não pode está aberto nas máquinas.

Você encontra a maioria das alterações no servidor da netuse no diretório <u>\\servlinux\netbanco\$</u>> Executáveis > Rotinas de Trabalho > Alterações/Alterações Gerais.

#### > Configurar Certificado Digital no Sistema NETUSE

### Rua São João, 387/Sul, Bairro: Centro, Teresina, UF: PI. CEP: 64.000-370 CNPJ: 05.127.084/0001-42 - ABESS 2425/97 <sup>®</sup> FONE: (86)3226-1503, 3305-0148, 3305-0415 - Celular: (86) 8832-9600 – (86) 9985-4818 <u>www.netusesystem.com.br</u>

1º Baixar o driver do certificado (verificar marca e modelo);

2º Instalar certificado e safsing (administrador token);

3º Verificar se o certificado está realmente instalado no repositório do Windows (Internet Explorer – ferramentas > opções de internet > conteúdo > certificados);

4° Configurar o certificado no sistema netuse, com os seguintes passos:

Localiza a pasta do sistema netuse, pega as dlls (pasta dlls) e coloque-as dentro da pasta Windows > system32 (windows 32 bits) ou syswow64 (Windows 64 bits), localiza o instala e execute o mesmo com o modo de administrador.

| Esveritor                                                                                                    | Nome *                 | Data de modificação | Tipo                   | Tamanho  |  |   |
|----------------------------------------------------------------------------------------------------|------------------------|---------------------|------------------------|----------|--|---|
| Nesktop                                                                                                    | 🗾 aswBoot              | 25/01/2014 11:42    | Aplicativo             | 263 KB   |  | _ |
| 📕 Downloads                                                                                                    | S capicom.dl           | 11/07/2014 22:06    | Extensão de aplicativo | 500 KB   |  |   |
| Documentos                                                                                                    | iconv.dl               | 25/01/2014 11:51    | Extensão de aplicativo | 868 KB   |  |   |
| Músicas                                                                                                    | inpout32.dll           | 25/01/2014 11:51    | Extensão de aplicativo | 96 KB    |  |   |
| Miterados Recentemer                                                                                                    | 🚳 instala              | 11/07/2014 22:06    | Arquivo em Lotes d     | 1 KB     |  |   |
| Pesquisas                                                                                                    | instalador_capicom.iss | 11/07/2014 22:06    | Arquivo ISS            | 1 KB     |  |   |
| Público                                                                                                    | 🚳 libeay32.dl          | 25/01/2014 11:50    | Extensão de aplicativo | 1.044 KB |  |   |
| 📃 RecentPlaces                                                                                                    | 🚳 libxml2.dll          | 25/01/2014 11:50    | Extensão de aplicativo | 953 KB   |  |   |
| Videos                                                                                                    | libxmisec.dl           | 25/01/2014 11:50    | Extensão de aplicativo | 292 KB   |  |   |
| and the second second se | ibxmlsec-openssl.dl    | 25/01/2014 11:50    | Extensão de aplicativo | 139 KB   |  |   |
| Bibliotecas                                                                                                    | 🚳 libxsit.dll          | 25/01/2014 11:50    | Extensão de aplicativo | 163 KB   |  |   |
| Imagens                                                                                                    | icense                 | 25/01/2014 10:52    | Rich Text Format       | 199 KB   |  |   |
| Músicas                                                                                                    | 🚳 midas.dll            | 09/08/2002 11:00    | Extensão de aplicativo | 290 KB   |  |   |
| Vídeos                                                                                                    | 🚳 msvcr71.dll          | 25/01/2014 11:50    | Extensão de aplicativo | 340 KB   |  |   |
|                                                                                                    | 🚳 msxml5.dll           | 11/07/2014 22:06    | Extensão de aplicativo | 1.393 KB |  |   |
| Computador                                                                                                    | 🚳 msxml5r.dll          | 11/07/2014 22:06    | Extensão de aplicativo | 90 KB    |  |   |
| Disco Local (C:)                                                                                                    | @ results              | 25/01/2014 11:26    | Documento XML          | 16 KB    |  |   |
| 0 0ADOS (0.)                                                                                                    | 🚳 ssleay32.dll         | 25/01/2014 11:50    | Extensão de aplicativo | 216 KB   |  |   |
| Rede                                                                                                    | 🚳 wer.dl               | 28/01/2014 23:06    | Extensão de aplicativo | 373 KB   |  |   |
|                                                                                                    | 🚳 wwansvc.dll          | 27/01/2014 23:07    | Extensão de aplicativo | 181 KB   |  |   |
|                                                                                                    | 🚳 zlib 1.dll           | 25/01/2014 11:50    | Extensão de aplicativo | 72 KB    |  |   |

Depois abra o sistema netuse, abra o campo vendas/compras > gerenciar notas > configuração.

Na aba Certificado selecione o certificado instalado e clique em ok.

## Rua São João, 387/Sul, Bairro: Centro, Teresina, UF: PI. CEP: 64.000-370 CNPJ: 05.127.084/0001-42 - ABESS 2425/97 <sup>®</sup> FONE: (86)3226-1503, 3305-0148, 3305-0415 - Celular: (86) 8832-9600 – (86) 9985-4818 <u>www.netusesystem.com.br</u>

| Pesquisar | Configurações<br>Emitente Email Arquivos<br>Cetificado Geral WebService<br>Cetificado<br>Número de Série<br>AEE2216A8234D60A                                                                                      |
|-----------|----------------------------------------------------------------------------------------------------|
| Segura    | Senha                                                                                                    |
|           | Micado Digital jeza (ISB) disputive((S)     Since o Certificado Digital jeza validativo      NET SOLUCAO EM INFOR      Vidido de: 23/07/2014 a 23/07/2015 Claue aqui para extitir as propriedade      Ok Caprelar |
|           | Salvar Configurações Fechar                                                                                                    |

Na aba geral selecione o local do report.rav (dentro da pasta do sistema na pasta report> Nota Fiscal Eletronica.rav) e selecione a versão da nfe (ve310).

| Modelo Documento Fiso        | al <u>Situação</u>          | Perío                            | do                  | -           | . 1          | ☐ Configurações                                                                                                    |                                                                  |               |
|------------------------------|-----------------------------|----------------------------------|---------------------|-------------|--------------|----------------------------------------------------------------------------------------------------|------------------------------------------------------------------|---------------|
| J                            | •                           | ▼ 15/0                           | 5/2015 a 15/05/2015 | P           | esquisar     | Emitente                                                                                                    | Email                                                            | Arquivos      |
| Nº Doc. Emissão<br>▶         | Codigo Nome Cliente         |                                  | Impresso Situação   | Sigla Valor |              | Emitente<br>Cettilicado<br>Geral<br>DANFE<br>C Retrato<br>Local do Rave r<br>IA\NETPDV3\Repo<br>Forma de Emissão<br>IeNormal<br>Modelo Documento f<br>moNFe<br>Versão Documento f | Email<br>Geral<br>O Paisager<br>eport.rav<br>rt/NotaFiscalEletro | m<br>mica.rav |
| Chave NFe:<br>C:\<br>Validar | Enviar NFe Mod: 55          | Imprimir DANFE                   | Enviar NFC-e Mod.65 |             |              | ve310<br>Formato Alerta<br>TAG:%TAGNIVEL%<br>NFC-e - IdToken/IdC                                                                                                    | ID:%ID%/%TAG%(<br>ISC                                            | ×DESCRIC:     |
| Inutilização Faixa           | Enviar NFe p/E-mai <u>L</u> | Consulta NFe pela C <u>h</u> ave |                     | Ø           | Configuração | NFC-e · Token/CSC                                                                                                    |                                                                  |               |
| Conti <u>G</u> ência DPEC    | Carta de Correção           | STATUS do Serviço                | Eechar              |             |              |                                                                                                    |                                                                  |               |
| Respostas XML Resp           | oosta Log NFe Re            | tomo Completo WS Dados           |                     | ×           |              | Salvar Configurações                                                                                                    | ·] [                                                             | Fechar        |

Na aba arquivos selecione os campos 01 e 02, e selecione as respectivas pastas dentro da pasta do sistema (NETUSE3 > NFE).

### Rua São João, 387/Sul, Bairro: Centro, Teresina, UF: PI. CEP: 64.000-370 CNPJ: 05.127.084/0001-42 - ABESS 2425/97 <sup>®</sup> FONE: (86)3226-1503, 3305-0148, 3305-0415 - Celular: (86) 8832-9600 – (86) 9985-4818 <u>www.netusesystem.com.br</u>

| Modelo Documento Fisca    | al <u>Situação</u>      | Perío                      | do                          | -           | . 1          | Configurações                                                                                                    |                                                                                                    |                                                                                                    |
|---------------------------|-------------------------|----------------------------|-----------------------------|-------------|--------------|----------------------------------------------------------------------------------------------------|----------------------------------------------------------------------------------------------------|----------------------------------------------------------------------------------------------------|
| 1                         | <u> </u>                | 05/06                      | 6/2015 a 05/06/2015         | - Pe        | esquisar     | Certificado                                                                                                    | Geral                                                                                                    | WebService                                                                                                    |
| Line less                 | Ter a Ter av            |                            |                             | Terry Dave  |              | Emitente                                                                                                    | Email                                                                                                    | Arquivos                                                                                                    |
| Nº DOC, Emissão           | Loaigo Nome Lilente     |                            |                             | sigia Valor |              | Campo 01 Sal Campo 02 Crit Campo 03 Adic Campo 04 - Salv Campo 04 - Salv Campo 05 - Salv Campo 07 - Sept Logo Marca Salvar Arquivos D:\DARUMA\NETI Pasta Arquivos NFe D:\DARUMA\NETF | var Arquivos em<br>ar Pastas Menses<br>ionar Literal no nom<br>ar NFe pelo campo<br>ar Arqs ceno //CE<br>arar Arqs pelo CNR,<br>arar Arqs pelo Mode<br>de Envio e Respos<br>PDV3\nfe\Log<br>PDV3\nfe\Log | Pastas Separadas<br>Imente<br>te das pastas<br>Data de Emissão<br>na pasta Eventos<br>Ja do Certificado<br>elo do Documento<br>ta<br>B<br>C |
| Chave NFe:                |                         |                            |                             |             |              | Diretorio Nfe Autoriza<br>D:\DARUMA\NETF                                                                                                    | adas<br>PDV3\nfe\autorizad                                                                                                    | das 🕒                                                                                                    |
| L.N                       | · · · · · · · ·         | 1                          | (                           |             |              | Pasta Arguivos Cano                                                                                                    | elamento                                                                                                    |                                                                                                    |
| ⊻alidar                   | Enviar NFe Mod: 55      | Imprimir DANFE             | Enviar <u>N</u> FC-e Mod.65 |             |              | D:\DARUMA\NETF                                                                                                    | PDV3\nfe\Cancela                                                                                                    | das 🕒                                                                                                    |
| lu dilasa Ta Faira        | Enviro NEs e / E and    | Consulta NEo polo Chaus    |                             | NFO)        | Configuração | Pasta Arquivos Ever<br>D:\DARUMA\NETF                                                                                                    | nto<br>PDV3\nfe\Eventos                                                                                                    | B                                                                                                    |
| inuulização raixa         | Erivial NEe p/ E-IliaiE | Consulta INI e pela cijave |                             |             |              | Pasta Arquivos CC-e                                                                                                    | - Carta de Correçã                                                                                                    | io                                                                                                    |
| 1                         |                         |                            | 1                           | -           |              | D:\DARUMA\NETF                                                                                                    | PDV3\nfe\CCe                                                                                                    | B                                                                                                    |
| Conti <u>G</u> ência DPEC | Carta de Correção       | STATUS do Serviço          | <u> </u>                    |             |              | Pasta Arquivos Inutil<br>D:\DARUMA\NETF                                                                                                    | ização<br>PDV3\nfe\Inutilizac                                                                                                    | las 🕒                                                                                                    |
|                           |                         |                            |                             |             |              | Pasta Arguivos DPE                                                                                                    | c                                                                                                    |                                                                                                    |
|                           |                         |                            |                             |             |              | D:\DARUMA\NETF                                                                                                    | DV3\nfe\Dpec                                                                                                    | B                                                                                                    |
| December 1 Stell Dece     |                         | have Complete V/C Dados    |                             |             |              | Diretórios com os aro                                                                                                    | quivos XSD(Schem                                                                                                    | as)                                                                                                    |
| nespostas   AML nesp      | ostallog inre ine       | tomo completo w 5 Dados    |                             |             |              | D:\DARUMA\NETF                                                                                                    | DV3\Schemas\V3                                                                                                    | 310                                                                                                    |
|                           |                         |                            |                             |             |              |                                                                                                    |                                                                                                    |                                                                                                    |
|                           |                         |                            |                             | -           |              | Salvar Configuraçõe                                                                                                    | s _                                                                                                    | Fechar                                                                                                    |
| <u></u>                   |                         |                            |                             |             |              |                                                                                                    |                                                                                                    |                                                                                                    |

Depois configure os dados da empresa para a emissão de notas fiscais, na aba Cadastro > Cadastro de empresas > Dados empresa NFE, edite e coloque as informações da empresa.

| Razão Social Não Utiliz             | e Caracteres Especiais        |                    |                  | O Novo                  |
|-------------------------------------|-------------------------------|--------------------|------------------|-------------------------|
| CARLITO GOMES DA ROCHA              |                               |                    |                  | C Excluir               |
| Fantasia                            |                               |                    |                  | Con Editar              |
| MERCANTIL ROCHA                     |                               |                    |                  | Country Country         |
| Endereço                            |                               | Numero             |                  | <u>D</u> onsulta        |
| HUA ANTONIO GUIMANAES               |                               | loi                |                  | Operation (Contraction) |
| Sairro                              | Compleme                      | nto                |                  | Anterior                |
|                                     |                               |                    | 0.1.1.115        | () Próximo              |
| TERESINA PI                         | ▼ 2211001                     | UEP<br>30000656    | PI V             | <u>U</u> ltimo          |
| Código do Estado Código do País     | Nome do Pais                  | Telefo             | one              | () <u>C</u> ancela      |
| 22 1058                             | Brasil                        | 9932               | 122783           | () Gravar               |
| ONPJ (CGC)                          | INSCRIÇÃO ESTADUAL            | Inscrição Su       | ib. Tributária   |                         |
| 73728453000102                      | 121173704                     | N                  |                  |                         |
| nscriçao Municipal 🛛 🛛 🖸            | NAE Fiscal (Codigo de Ativida | de) CPF (EMITEN    | TE)              | Eechar                  |
| 00000000 4                          | 712100                        |                    |                  |                         |
| AMPO (NFEA1) 38 CHAR                |                               | Exemplo (A         | .1)              |                         |
|                                     | Al2.0                         | DINFe2209071947880 | 0001635500100000 |                         |
| AMPO (NFEB1) 25 CHAR                | Ex                            | emplo (B1)         |                  |                         |
|                                     | 2211001                       | 1 1 8 1 1 3 2.0.   | .4               |                         |
| CAMPO (Serie + Modelo) Exemplo: Sér | ie_: 01 Modelo 55 = Digite 01 | 55                 |                  |                         |
| 0155                                |                               |                    |                  |                         |
| LAYOUT SPEED                        |                               |                    |                  |                         |
|                                     |                               |                    |                  |                         |
|                                     |                               |                    |                  |                         |
|                                     |                               |                    |                  |                         |
|                                     |                               |                    |                  |                         |
|                                     |                               |                    |                  |                         |
|                                     |                               |                    |                  |                         |
|                                     |                               |                    |                  |                         |
| Codestra da Casarana da La C        | NEE Dadas Dalata              |                    |                  |                         |
| adastro da Empresa Dados Empresa    | a para NFE   Dados boleto     |                    |                  |                         |

Feito esses procedimentos clique em salvar configurações, assim o certificado estará pronto para uso no sistema netuse.

## Rua São João, 387/Sul, Bairro: Centro, Teresina, UF: PI. CEP: 64.000-370 CNPJ: 05.127.084/0001-42 - ABESS 2425/97 <sup>®</sup> FONE: (86)3226-1503, 3305-0148, 3305-0415 - Celular: (86) 8832-9600 – (86) 9985-4818 <u>www.netusesystem.com.br</u>

#### Ordenando a Numeração dos Documentos (ROTINA DE ORDENAÇÃO DE NUMERAÇÃO UTILIZANDO PREENCHIMENTO COM PADRÃO 6 DIGITOS).

Procedimento criado para organizar uma numeração em um formato padrão de 6 dígitos 999999 númerico, sem preencimento vazio, ocupando todo o campo. Exemplo: 000001 / 000065 / 000246 / 002276/ 036296/ 436296.

#### COMO ACESSAR O ÍCONE DA ORDENAÇÃO:

NO MENU PRINCIPAL procure o Ícone UTILITÁRIOS e click na opção {Ordena a Numeração do documento de vendas}, conforme figura 1.0

Figura 1.0

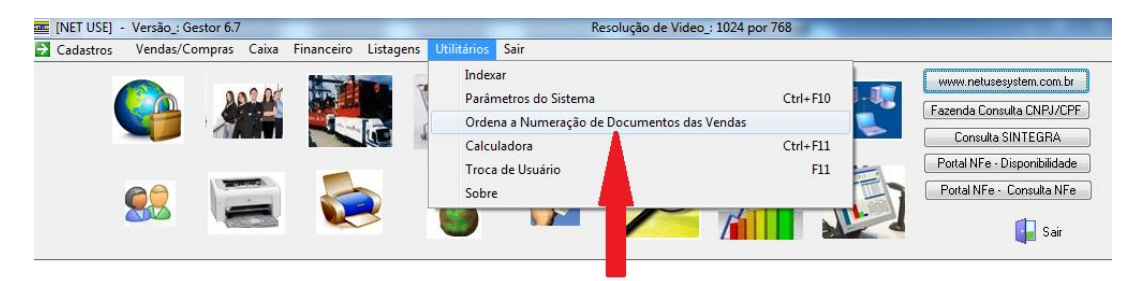

Após clicar aparecerá uma janela com a seguinte mensagem: [AVISO]: Esta rotina foi criada para ordenar a numeração dos lançamentos de 'de saídas no padrão 6(seis) dígitos, com preenchimento de 0(zero) a esquerda. 'A organização será feita em 3 (três) etapas: (Lançamentos comerciais), (não comerciais) e (Cancelados). ' É importante não Utilizar o Sistema Net Use local ou em rede durante processo. Portanto, Deseja Ordenar ? . Conforme mostra a figura 1.1

Figura 1.1

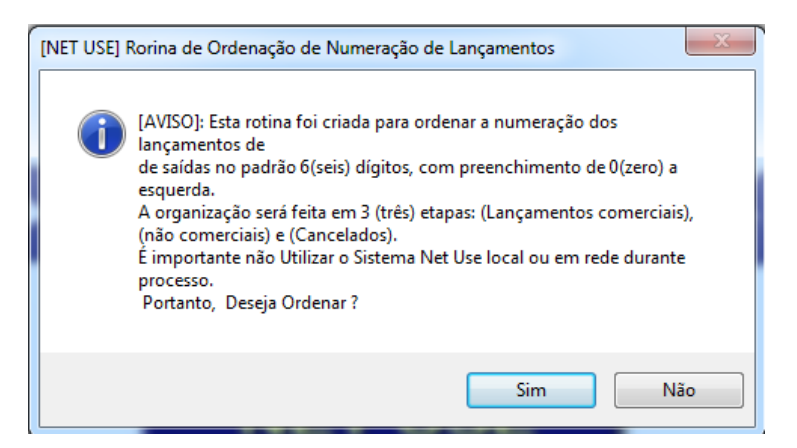

Portanto a mensagem já exprime bem o objetivo da função. Para isso na rotina CADASTRO no MENU PRINCIPAL, ícone TRANSAÇÕES: TIPOS DE DOCUMENTOS, Deverão está configuradas no campo TIPO como Comercial, Não Comercial.

As três etapas de ordenação são:

### Rua São João, 387/Sul, Bairro: Centro, Teresina, UF: PI. CEP: 64.000-370 CNPJ: 05.127.084/0001-42 - ABESS 2425/97 <sup>®</sup> FONE: (86)3226-1503, 3305-0148, 3305-0415 - Celular: (86) 8832-9600 – (86) 9985-4818 <u>www.netusesystem.com.br</u>

Aguarde o término, pois pode demorar alguns minutos, devido a percorrer todo o banco de dados. Caso ocorra alguma paralisação ou travamento, execute através do teclado simultaneamente as teclas {CTRL + ALT + Delete} e finalize a tarefa. Em caso de dúvidas entre em contrato com o suporte da Net Use para esclarecimentos.

Obs: essa rotina não é de adicionamento e sim de manutenção e alteração, portanto não causa danos ao bando de dados.

A partir desta ordenação as consultas por documento terá que acrescentar todos os seis dígitos, exemplo se houver O a esquerda tem que preencher.

#### Configurando o Sistema Netuse em DOS

O sistema em DOS já vai está configurado no servidor, o que você precisa fazer é configurá-lo na máquina que por algum motivo o sistema deixou de funcionar, perdeu a configuração, foi formatada por exemplo.

Para configurá-lo você precisa:

- ✓ Netuse.ini;
- ✓ AUTOEXEC.BAT;
- ✓ AUTEXEC.NT;
- ✓ CONFIG.NT;
- ✓ CONFIG.SYS;
- ✓ Win2002.ovl;
- ✓ Mapeamento do sistema.

O netuse.ini coloca-se no disco local c juntamente com o mapeamento.

Os arquivos autoexec.bat, autoexec.nt, config.nt e config.sys coloca-se na pasta system32 (Windows > System32).

Já o arquivo win2002.ovl coloca-se na pasta Windows. Obs.: Edite o win2002.ovl e altere o ano para 2015.

Quanto ao mapeamento configura-se no bloco de notas da seguinte forma:

Exemplo:

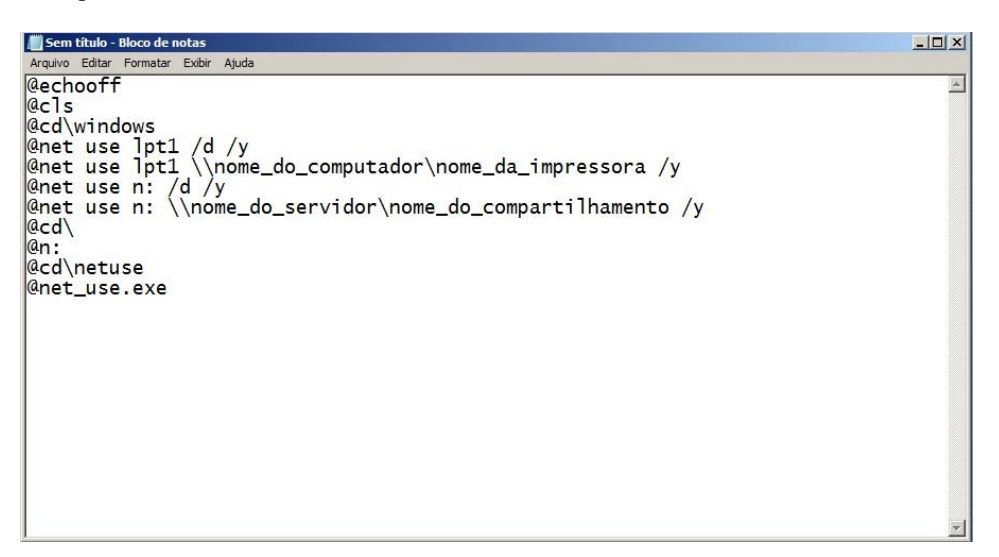

### Rua São João, 387/Sul, Bairro: Centro, Teresina, UF: PI. CEP: 64.000-370 CNPJ: 05.127.084/0001-42 - ABESS 2425/97 <sup>®</sup> FONE: (86)3226-1503, 3305-0148, 3305-0415 - Celular: (86) 8832-9600 – (86) 9985-4818 <u>www.netusesystem.com.br</u>

Salve com a extensão .bat (netadm.bat).

#### Entendendo o mapeamento:

/d = exclui o mapeamento

y = refaz o mapeamento

@echo off = mostra as mensagens do mapeamento na tela

@ cls = apaga as mensagens da tela

@cd\windows = diretório onde está o registro do sistema em DOS (win2002.ovl)

@net use lpt1 /d /y = mapeamentoda impressora

@net use lpt1 \\nome\_do\_computador\nome\_da\_impressora /y = mapeamento da impressora em compartilhamento

@net use n: /d /y= mapeamento da pasta do sistema compartilhada

@net use n: \\nome\_do\_servidor\nome\_do\_compartilhamento /y = mapeamento do sistema compartilhado no servidor

@cd = volta para a unidade local c:

@cd\netuse = caso seja local, cd\pasta\_do\_sistema local

@net\_use.exe = executável local

Para verificar se a impressora está realmente mapeada verifique no prompt de comando do Windows com o comando NET USE, esse comando mostra as de conexões de rede.

Depois de configurado o mapeamento, salve-o no disco local C com o nome NETREDE.BAT, e coloque o atalho na área de trabalho do computador.

Obs.: O sistema netuse em DOS funciona apenas no Windows XP e Windows 32 bits, não funciona no Windows 64 bits.